# System User Manual

# GFMS (Grants and Funding Management System) - External (Requestor) Interface

# TABLE OF CONTENTS

# 目次

| -        |           |                                       | ~  |
|----------|-----------|---------------------------------------|----|
| 1.<br>2. | 日的<br>説明書 |                                       | 3  |
|          | 2.1.      | 一般情報                                  | 3  |
|          | 2.1.1.    | システムにおける助成金・寄付の管理フローチャート              | 3  |
|          | 2.1.2.    | GSK助成金・寄付ポータルへのアクセス方法                 | 4  |
|          | 2.1.3.    | ポータルの言語の変更                            | 4  |
|          | 2.1.4.    | 対象となる団体及び扱う助成金の(サブ)タイプ                | 4  |
|          | 2.2.      | ログインページ                               | 4  |
|          | 2.3.      | ユーザー登録 - Password setup - パスワードを忘れた場合 | 5  |
|          | 2.4.      | ユーザー(申請者)のホームページ                      | 8  |
|          | 2.5.      | ユーザーのプロファイルの入力                        | 8  |
|          | 2.6.      | チェックリストルールとセクションの完了                   | 10 |
|          | 2.7.      | 申請団体の追加                               | 11 |
|          | 2.7.1     | 新規申請団体の追加                             | 11 |
|          | 2.7.2     | 申請団体の詳細情報を入力する                        | 12 |
|          | 2.7.3     | 団体の住所の追加                              | 12 |
|          | 2.7.4     | 識別子詳細の追加                              | 14 |
|          | 2.7.5     | 文書                                    | 15 |
|          | 2.7.6     | ユーザー登録後の団体情報の新規追加・編集                  | 16 |
|          | 2.8.      | リクエストの申請                              | 17 |
|          | 2.8.1.    | その他の助成金寄付の申請                          | 19 |
|          | 2.8.1.    | .1.利益相反                               | 19 |
|          | 2.8.1.    | .2. 依頼情報                              | 20 |

| 2.8.1. | 3. アクティビティ   | .22 |
|--------|--------------|-----|
| 2.8.1. | 4. 文書アップロード  | .24 |
| 2.8.1. | 5. サードパーティー  | .24 |
| 2.8.1. | 6.承認された署名者   | .26 |
| 2.8.1. | 7.受取人情報      | .27 |
| 2.8.1. | 8. 依頼をレビューする | .27 |
| 2.8.2. | 追加情報への対応     | .28 |
| 2.8.3. | 予算再調整        | .29 |
|        |              |     |

1. 目的

本ユーザーマニュアルは、GSK助成金・寄付ポータルへの外部申請者の登録を支援し、申請から 決定、合意、支払い、照合、終了までの申請をモニタリングすることを目的としています。

外部申請者はポータルに自由にアクセスできますが、助成金や寄付の申請を提出するには登録 が必要です。

本ユーザーマニュアルでは、申請者が以下の方法を理解するための情報を提供します。

- ・ 団体情報を登録し、提出する。
- · 助成金又は寄付申請の詳細を提出する。

・ GSKが必要とする補足文書、追加情報及び結果報告の詳細をアップロード又は提供する。 GSK助成金コーディネーター/GSK担当社員は、外部申請者がポータルを操作し、要件を満たすのを支援するプロセスの重要な連絡先です。

#### 2. 説明書

申請団体は特定の適格性基準を満たさなければならず、すべての寄付申請はGSKの寄付ポリシー 及び標準業務手順書に準拠していなければなりません。

#### 2.1. 一般情報

本項では以下について説明します。

- ・ GSK助成金・寄付ポータルにおける助成金・寄付金管理のグローバルプロセス
- ・ 外部依頼者がポータルにアクセスする方法
- ・ ポータルの言語を変更する方法

#### 2.1.1. システムにおける助成金・寄付の管理フローチャート

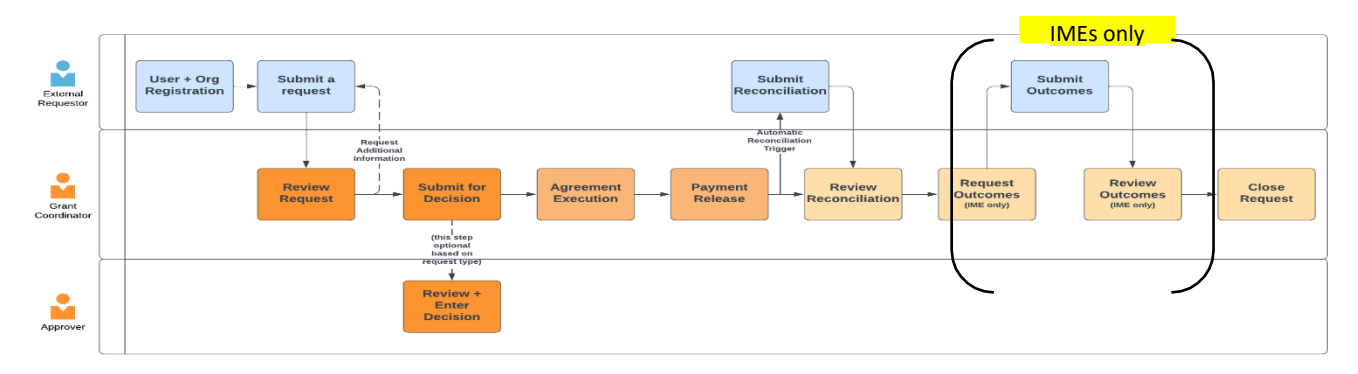

注) IME(Independent Medical Education): 医学教育事業助成

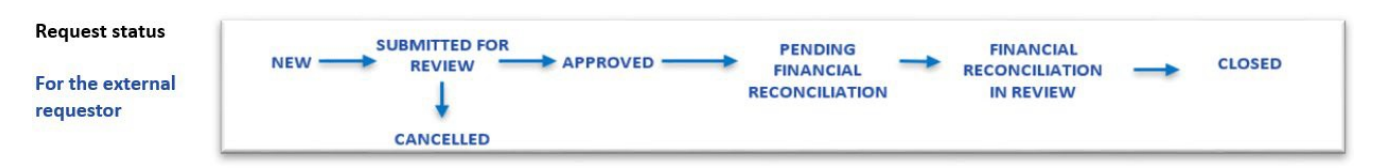

#### 2.1.2. GSK助成金・寄付ポータルへのアクセス方法

外部団体のGFMSへのリンク (free access): www.gskgrants.com

外部団体の申請者は、ポータルにアクセスするためのパスワードを設定する必要があります。

#### 2.1.3. ポータルの言語の変更

GSKの寄付ポータルは、中国語、英語、フランス語、ドイツ語、日本語、ポルトガル語、 スペイン語の複数の言語で利用できます。

外部ユーザーは、ポータルの言語を2つの異なる方法で変更できます。

- ポータルに入る前に、ログインページの言語ドロップダウンリストを使用する。
- 団体情報又はリクエスト情報のセションに記入しながら、チェックリストのルールが記載された 右側のパネルを開き、言語のドロップダウンリストを使用する。

# 2.1.4. 対象となる団体及び扱う助成金の(サブ)タイプ

**日本から申請できるのは、サブタイプがOTH-Other grants and donations のみとなります。** 適格な団体、助成金(サブ)の種類及び定義に関する詳細な情報及び定義については <u>https://www.gsk.com/en-gb/responsibility/grants-and-donations/</u>をご覧ください。

#### 2.2. ログインページ

外部申請者がGSK寄付助成金サイトにアクセスしようとすると、このページが表示されます。

| GSK provides Grants and Donations as part of our commitment to being a responsible business;                                       |                   |  |  |
|----------------------------------------------------------------------------------------------------|-------------------|--|--|
| to make a positive social impact; and to respond to challenges and opportunities in the healthcare system and our broader society. | I have an account |  |  |
| Before registering, please visit GSK Grants & Donations at www.GSK.com.                                                            | 4 Username        |  |  |
| There you will learn about the types of grants and donations we provide, eligible organizations,<br>and our funding process.       | Password          |  |  |
| Visit GSK.com                                                                                                    | Log in            |  |  |
| don't have an account (or I'm not sure).                                                                                           |                   |  |  |
| I'm Ready to Register                                                                                                    | Forgot Password?  |  |  |
|                                                                                                    | English (US)      |  |  |

アカウントを持っているユーザーは、ユーザー名とパスワードを入力し、オレンジ色のログイ ンボタンをクリックするとログインできます。 アカウントをまだ持っていない申請者は、"I'm ready to Register" をクリックして、 Registration(登録) ページにアクセスできます

ユーザーはこのログインページから言語を変更できます。

2.3. ユーザー登録 - Password setup - パスワードを忘れた場合

| Step | Action                                                                                                    |
|------|----------------------------------------------------------------------------------------------------|
| 1.   | ユーザーは登録フォームに記入し、画面下のアスタリスクが表示されたデータの<br>使用に関する記述に対して「はい」を選択する必要があります。電話番号は必須<br>ではありません。                                                                        |
|      | 「Register」ボタンをクリックすると、次のステップに進みます。                                                                                                    |
|      | ユーザーはこの登録ページから言語を変更できます。                                                                                                    |
|      | You must register in the system before you can submit a request. To initiate the registration process, please provide your name, email address and phone number |
|      | * First Name                                                                                                    |
|      | *Last Name                                                                                                    |
|      | *Email                                                                                                    |
|      | Phone                                                                                                    |
|      | *Currency ISO Code                                                                                                    |
|      | I agree with statement on use of data(*)                                                                                                    |
|      | None v                                                                                                    |
|      | Register                                                                                                    |
|      | Already Have An Account?                                                                                                    |
|      | English (US)                                                                                                    |
|      | This Request Management System collects, uses, and discloses your data, including personal information to                                                       |
|      | process your application.                                                                                                    |
|      |                                                                                                    |
| 2.   | パスワードを設定する。                                                                                                    |
|      | メールボックスを確認し、リンクに従って登録を完了してパスワードを設定する                                                                                                    |
|      | ようユーザーに促すポップアップが表示されます。                                                                                                    |

|                                                                                                    | You must register in the system before you can submit a                                                                                                    |
|----------------------------------------------------------------------------------------------------|----------------------------------------------------------------------------------------------------|
|                                                                                                    | request. To initiate the registration process, please provide                                                                                                    |
|                                                                                                    | your name, email address and phone number                                                                                                    |
|                                                                                                    |                                                                                                    |
|                                                                                                    | we sent you an email to verify your email<br>address with instructions to complete                                                                                                    |
|                                                                                                    | registration. If you don't see the email in your                                                                                                    |
|                                                                                                    | inbox, please check your spam folder                                                                                                    |
|                                                                                                    | Back To Login                                                                                                    |
|                                                                                                    | English (115)                                                                                                    |
|                                                                                                    | English (OJ)                                                                                                    |
|                                                                                                    | *This Request Management System collects, uses, and<br>discloses your data, including personal information to<br>process your application.                                                                                                    |
| メールを探す。パスワ<br>ウザにコピーします)<br>すべての要件を満たす<br>(英字及び数字を含み)<br>Sandbox: Welcome to C<br>▲ "iqvia.com" does't seem to be the rea<br>Sandbox: Welcome to C<br>Monday, December 02, 2024 1<br>Hi Mark, | 7ードを設定するには、リンクをクリックします(又はブラ<br>。<br>サパスワードを設定し、'Change Password'をクリック<br>8文字以上) GSK Grants & Donations portal<br>al sender of this message<br>ment Portal <noreply.gfms@iqvia.com><br/>2:58:14 PM</noreply.gfms@iqvia.com>                                                                                                    |
| c=F5xSf.Oyg2lzi7h33VlxC6dxskZHGWhI                                                                                                    | Funding Management Portal! To get started, go to https://gsk-gfms-oceiqviaqa.sandbox.my.site.com/g<br>zxooX2es8DVBgTBrZpkH33diYFD.myniUgh3rs3r0icLKPnmSizZP9lUtLfNTfa2_rvd8SZShkRu0EFOXjMBT9xjoa0U9DZf30xE                                                                                                    |
| c=F5xSf.0yg2lzi7h33VlxGdxxsk2HGWhI<br>Username: marksmith@yoj<br>Thank you,<br>GSK Grants & Donations portal                                                                                  | Funding Management Portal! To get started, go to https://gsk-gfms-oceiqviaqa.sandbox.my.site.com/<br>zxooX2es8DVBgTBrZpkH33diYFD.myniUgh3rs3r0icLKPnmSizZP9lUtLfNTfa2_rvd8SZShkRu0EFOXjMBT9xjoa0U9DZf30xE<br>pmail.com                                                                                                    |
| c=F5xSf.0yg2lzi7h33VUC6dxsk2H6WhI<br>Username: marksmith@yo<br>Thank you,<br>GSK Grants & Donations portal                                                                                    | Funding Management Portall To get started, go to https://gsk-gfms-oceiqviaqa.sandbox.my.site.com/c<br>zxooX2es8DVBgTBrZpkH33diYFD.myniUgh3rs3r0icLKPnmSizZP9lUtLfNTfa2_rvd8SZShkRu0EF0XjMBT9xjoa0U9DZf30xE<br>pmail.com                                                                                                    |
| c=F5xSf.0yg2lzi7h33VlxC6dxsk2H6WhI<br>Username: marksmith@yo<br>Thank you,<br>GSK Grants & Donations portal                                                                                   | Funding Management Portall To get started, go to https://gsk-gfms-oce-iqviaga.sandbox.my.site.com/c<br>zxooX2es8DVBgTBrZpkH33diYFD.myniUgh3rs3r0icLKPnmSizZP9lUtLfNTfa2_rvd8SZShkRu0EF0XjMBT9xjoa0U9DZf30xE<br>pmail.com                                                                                                    |
| c=F5xSf.0yg2liih33VlxC6dxsk2HGWhI<br>Username: marksmith@yo<br>Thank you,<br>GSK Grants & Donations portal                                                                                    | Funding Management Portall To get started, go to https://gsk-gfms-oce-iqviaqa.sandbox.my.site.com/g<br>zxooX2es8BVBgTBrZpkH33diYFD.myniUgh3rs3r0icLKPnmSizZP9lUtLfNTfa2_rvd8SZ5hkRu0EF0XjMBT9xjoa0U9DZf30xE<br>pmail.com<br>salesforce<br>Change Your Password<br>Enter a new password for marksmith@yopmail.com.                                                                                                    |
| c=F5xSf.0yg2lti7h33VlxC6dxskZHGWhI<br>Username: marksmith@yo<br>Thank you,<br>GSK Grants & Donations portal                                                                                   | Funding Management Portall To get started, go to https://gsk-gfms-oce-iqviaqa.sandbox.my.site.com/s<br>zxooX2es8BVBgTBrZpkH33diYFD.myniUgh3rs3r0icLKPnmSizZP9lUtLfNTfa2_rvd8SZ5hkRu0EF0XjMBT9xjoa0U9DZf30xf<br>pmail.com<br>Salesforce<br>Change Your Password<br>Enter a new password for marksmith@yopmail.com.<br>Make sure to include at least:                                                                   |
| c=F5xSf.0yg2lzi7h33VlxC6dxskZHGWhI<br>Username: marksmith@yo<br>Thank you,<br>GSK Grants & Donations portal                                                                                   | Funding Management Portall To get started, go to https://gsk-gfms-oce-iqviaqa.sandbox.my.site.com/s<br>zxooX2es8BVBgTBrZpkH33diYFD.myniUgh3rs3r0icLKPnmSizZP9lUtLfNTfa2_rvd8SZShkRu0EF0XjMBT9xjoa0U9DZf30xf<br>pmail.com                                                                                                    |
| c=F5xSf.0yg2lzi7h33VlxC6dxsk2H6WhI<br>Username: marksmith@yo<br>Thank you,<br>GSK Grants & Donations portal                                                                                   | Funding Management Portall To get started, go to https://gsk-gfms-oceiqviaqa.sandbox.my.site.com/s<br>zxooX2es8BVBgTBrZpkH33diYFD.myniUgh3rs3r0icLKPnmSizZP9lUtLfNTfa2_rvd8SZ5hkRu0EF0XjMBT9xjoa0U9DZf30xE<br>pmail.com<br>Change Your Password<br>Enter a new password for marksmith@yopmail.com.<br>Make sure to include at least:<br>0 letter<br>1 number                                                          |
| c=F5xSf.0yg2lzi7h33VlxC6dxskZHGMhI<br>Username: marksmith@yo<br>Thank you,<br>GSK Grants & Donations portal                                                                                   | Funding Management Portall To get started, go to https://gsk-gfms-oceiqviaqa.sandbox.my.site.com/s<br>zxooX2es8BVBgTBrZpkH33diYFD.myniUgh3rs3r0icLKPnmSizZP9lUtLfNTfa2_rvd8SZ5hkRu0EF0XjMBT9xjoa0U9DZf30xf<br>pmail.com<br>Change Your Password<br>Enter a new password for marksmith@yopmail.com.<br>Make sure to include at least:<br>S characters<br>I letter<br>I number<br>*New Password                         |
| c=F5xSf.0yg2lzi7h33VlxGdxx8ZHGWhI<br>Username: marksmith@yo<br>Thank you,<br>GSK Grants & Donations portal                                                                                    | Funding Management Portall To get started, go to https://gsk-gfms-oceiqviaqa.sandbox.my.site.com/s<br>zxooX2es80VBgTBrZpkH33diYFD.myniUgh3rs3r0icLKPnmSizZP9lUtLfNTfa2_rvd8SZ5hkRu0EF0XjMBT9xjoa0U9DZf30xf<br>pmail.com                                                                                                    |
| c=F5xSf.0yg2lzi7h33VlxGdxx8ZHGWhI<br>Username: marksmith@yo<br>Thank you,<br>GSK Grants & Donations portal                                                                                    | Funding Management Portall To get started, go to https://gsk-gfms-oceiqviaqa.sandbox.my.site.com/s<br>zxooX2es80VBgTBrZpkH33diYFD.myniUgh3rs3r0icLKPnmSizZP9lUtLfNTfa2_rvd8SZ5hkRu0EF0XjMBT9xjoa0U9DZf30xf<br>pmail.com<br>Change Your Password<br>Enter a new password for marksmith@yopmail.com.<br>Make sure to include at least:<br>8 characters<br>1 letter<br>1 number<br>*New Password<br>Confirm New Password |
| c=F5xSf.0yg2lzi7h33VlxGdxx8ZHGWhI<br>Username: marksmith@yo<br>Thank you,<br>GSK Grants & Donations portal                                                                                    | Funding Management Portall To get started, go to https://gsk-gfms-oceiqviaqa.sandbox.my.site.com/s<br>zxooX2es80VBgTBrZpkH33diYFD.myniUgh3rs3r0icLKPnmSizZP9lUtLfNTfa2_rvd8SZ5hkRu0EF0XjMBT9xjoa0U9DZf30xf<br>pmail.com<br>Change Your Password<br>Enter a new password for marksmith@yopmail.com.<br>Make sure to include at leas:<br>8 characters<br>1 letter<br>1 number<br>*New Password<br>Confirm New Password  |
| c=F5xSf.0yg2lzi7h33VlxC6dxskZHGWhI<br>Username: marksmith@yo<br>Thank you,<br>GSK Grants & Donations portal                                                                                   | Funding Management Portal! To get started, go to https://gsk-gfms-oce-iqviaqa.sandbox.my.site.com/s<br>zxooX2es80V8gTBrZpkH33diYFD.myniUgh3rs3r0icLKPnmSizZP9UtLfNtfa2_rvd8SZ5hkRu0EF0XjMBT9xjoa0U9Dzf30xd<br>pmail.com                                                                                                    |
| c=F5xSf.0yg2lzi7h33VlxGdxskZHGWhI<br>Username: marksmith@yo<br>Thank you,<br>GSK Grants & Donations portal                                                                                    | Funding Management Portal! To get started, go to https://gsk-gfms-oceiqviaqa.sandbox.my.site.com/s<br>zxooX2es80V8gTBrZpkH33diYFD.myniUgh3rs3r0icLKPnmSizZP9UtLfNtfa2_rvd8SZ5hkRu0EF0XjMBT9xjoa0U9Dzf30xd<br>pmail.com                                                                                                    |
| c=F5xSf.0yg2lzi7h33VlxGdxx8ZHGWhI<br>Username: marksmith@yo<br>Thank you,<br>GSK Grants & Donations portal                                                                                    | Funding Management Portal! To get started, go to https://gk-gfms-ocejqvjaqa.sandbox.my.site.com/<br>pmail.com                                                                                                    |
| c=F5xSf.0yg2lzi7h3UvGdxsZHGWHI<br>Username: marksmith@yo<br>Thank you,<br>GSK Grants & Donations portal                                                                                       | <pre>Funding Management Portall To get started, go to https://gk-gfms-ocejqvjaqa.sandbox.my.site.com/<br/>pmail.com</pre>                                                                                                    |
| c=F5xSf.0yg2lzi7h33VlxGdxsk2HGWhI<br>Username: marksmith@yo<br>Thank you,<br>GSK Grants & Donations portal                                                                                    | Funding Management Portal! To get started, go to https://gsk-dfms-oce-iqviaga.sandbox.my.site.com/s<br>zoox2cs80/BgTb7zpkH33diYFD.myniugh3rs3rdicLKPnmSizZP9UUtLfNTfa2_rvd85Z5hkRudEF0XjMBT9xjoadU9Dzf3xxl<br>pmall.com                                                                                                    |

| <b>GSK</b> Grants                                                                                                    | & Donations                                                                                                    |
|----------------------------------------------------------------------------------------------------|----------------------------------------------------------------------------------------------------|
| GSK provides Grants and Donations as part of our commitment to being a re<br>to make a positive social impact; and to respond to challenges and opportunitie<br>system and our broader society.<br>Before registering, please visit GSK Grants & Donations at www.GSK.com.<br>There you will learn about the types of grants and donations we provide, elig<br>and our funding process.<br>Visit GSK.com<br>I don't have an account (or I'm not sure).<br>I'm Ready to Register | sponsible business;<br>es in the healthcare I have an account<br>username<br>gible organizations,<br>Password<br>Log in<br>Forgot Password?<br>English (US)                                                                                       |
| CONTACT US   TERMS OF USE   PRIVACY NOTICE                                                                                                    |                                                                                                    |
| 表示されるポップアップにユーザー名を入<br>クリックします。                                                                                                    | 力し、「パスワードのリセット」                                                                                                    |
| PASSWORD RESET<br>To reset your password, please provide your username.<br>We'll send password reset instructions to the email address<br>associated with your account.                                                                                                    | NOW, CHECK YOUR EMAIL<br>We sent you an email with instructions<br>resetting your password. If you don't see<br>email in your inbox, please check your sp<br>folder. If you can't log in after resetting y<br>password, please contact the system |
| Reset Password                                                                                                    | Back To Login                                                                                                    |
| English (US)                                                                                                    | English (US)                                                                                                    |
| スワードをリセットするようユーザーに働<br>Sandbox: Welcome to GSK Grants & Donations<br>▲ "iqvia.com" does't seem to be the real sender of this message<br>Grants and Funding Management Portal <noreply.gfms@iqvia.<br>() Monday, December 02, 2024 12:58:14 PM</noreply.gfms@iqvia.<br>                                                                                                    | きかけます。<br>portal<br>Deliverability Reply Forward Print Del                                                                                                    |
| Hi Mark,                                                                                                    |                                                                                                    |
| Welcome to Grants and Funding Management Portal! To get st<br>c=F5xSf.0yg2lzi7h33VlxC6dxskZHGWhIzxooX2es8DVBgTBrZpkH33diYFD.myniUgh3<br>Username: marksmith@yopmail.com<br>Thank you,<br>GSK Grants & Donations portal                                                                                                    | arted, go to https://gsk-gfms-oce—iqviaqa.sandbox.my.s<br>}rs3r0icLKPnmSizZP9lUtLfNTfa2_rvd8SZShkRu0EFOXjMBT9xjoa0                                                                                                    |
| Thank you,<br>GSK Grants & Donations portal                                                                                                    |                                                                                                    |

## 2.4. ユーザー (申請者) のホームページ

| Welcome to GSK Grants and Dong                                                                                                    | ations Management System Homepage!                                                                                                    | Submitting Requests                                                                                  |
|----------------------------------------------------------------------------------------------------|----------------------------------------------------------------------------------------------------|----------------------------------------------------------------------------------------------------|
| Submitting a Request: You will be guided through the leave any field blank (rather enter "NA").                                                      | electronic submission process through instructions and help options. Please make sure that you complete each required field designated by an asterisk (***) and do not                                                                                     | To begin the submission p<br>select the type of Grant or D<br>you want to request and foll<br>steps. |
| Should GSK need additional information, we will notif                                                                                                | fy you via an email sent to the address you provided upon registration.                                                                                                    | Submit a Request                                                                                     |
| GSK will consider and review all requests. Submission<br>request and supporting documentation. You will be no                                        | of a request does not obligate GSK to provide support. Support decisions are made only after the GSK Grants and Donations Committee has reviewed your complete<br>stified of the decision via an email sent to the address you provided upon registration. | Submit direquest                                                                                     |
| Reviewing Request Status: In your "inbox" below, you                                                                                                 | can view the current status of all requests you submitted to date.                                                                                                    |                                                                                                    |
| COMPLETE THE 'MY ACCOUN<br>Complete the 'My Account' section of your pro                                                                             | ofile                                                                                                    |                                                                                                    |
| COMPLETE THE 'MY ACCOUN<br>Complete the 'My Account' section of your pro                                                                             | ofile                                                                                                    |                                                                                                    |
| Complete the 'My ACCOUN<br>Complete the 'My Account' section of your pro<br>Action Required<br>Complete Organization Information                     | ofile                                                                                                    |                                                                                                    |
| Complete the 'My ACCOUN<br>Complete the 'My Account' section of your pro<br>Action Required<br>Complete Organization Information                     | ofile                                                                                                    |                                                                                                    |
| Complete the 'My ACCOUN<br>Complete the 'My Account' section of your pro-<br>Action Required<br>Complete Organization Information<br>My Requests (0) | ofile •                                                                                                    |                                                                                                    |

パスワードを設定すると、ユーザーは申請者のホームページにアクセスできます。ユーザーが既に登録 されている場合、このページが自動的に開きます。

タイル(「必要なタスク」)に必要なタスク/アクションが表示されます。 表(「マイリクエスト」)にユーザーのリクエストが表示されます。

ユーザーの最初のタスクは、団体情報を登録することです。

「必要なタスク」の下にある"進める"ボタンをクリックし、アクション「団体情報を入力する」を選択してください。

## 2.5. ユーザーのプロファイルの入力

右上隅の自分の名前をクリックしてこのページにアクセスします。このページには2つのセクション があります。

- ユーザー情報
- 団体情報

| My                                      | Account                                                                                                    |                                                                                                    |                                                                   |                                                                                                    |                                      | English | n (US)                                                                                                    |
|-----------------------------------------|----------------------------------------------------------------------------------------------------|----------------------------------------------------------------------------------------------------|-------------------------------------------------------------------|----------------------------------------------------------------------------------------------------|--------------------------------------|---------|----------------------------------------------------------------------------------------------------|
| User Information<br>Organization Inform | come!<br>mit a request you must comple<br>ord to access that information<br>e the information you submit to | te your registration. You may check,<br>at any time. Your registration will be<br>o maintain your account, and to auto | update or correct i<br>shared with affilial<br>matically complete | registration information by using your<br>ces and other parties involved in our re<br>e other forms on the portal. | email address and equest process. We | Require | C* Refresh Checklist         Last refresh: a few seconds ago         ed (2)       Suggested (0)         Info (0)         At least one Organization should be |
| Fin                                     | st Name Mark                                                                                                | /                                                                                                    | Last Name<br>Email                                                | Smith<br>marksmith@yopmail.com                                                                                     | /                                    | ~       | affiliated to the Profile<br>Email field on the User Information<br>should be completed                                                                      |
| Ace                                     | count Phone 9872391010                                                                                      | /                                                                                                    | Organization<br>Currency                                          | USD - U.S. Dollar                                                                                                  | /                                    |         |                                                                                                    |
|                                         |                                                                                                    |                                                                                                    |                                                                   |                                                                                                    |                                      |         |                                                                                                    |
|                                         |                                                                                                    |                                                                                                    |                                                                   |                                                                                                    |                                      |         |                                                                                                    |
|                                         |                                                                                                    |                                                                                                    |                                                                   |                                                                                                    |                                      |         |                                                                                                    |
|                                         |                                                                                                    |                                                                                                    |                                                                   |                                                                                                    |                                      |         |                                                                                                    |
|                                         |                                                                                                    |                                                                                                    |                                                                   |                                                                                                    |                                      |         |                                                                                                    |

「ユーザー情報セクション」を開き、ユーザー情報が正確であることを確認します。

| GSK Home Type   | s Of Grants FAQ                                                                                                    |                                                                                                    |                                                         | 🕒 Sam D~                                                    |
|-----------------|----------------------------------------------------------------------------------------------------|----------------------------------------------------------------------------------------------------|---------------------------------------------------------|-------------------------------------------------------------|
| Ver Information | My Account<br>Welcome!<br>To submit a request you must complete your registration. You may check, update or corregistration will be barred with affiliates and other parties involved in our request proc<br>the portal.                                                                                                    | rect registration information by using your email address and password to access that inf<br>ess. We will use the information you submit to maintain your account, and to automatical | ormation at any time. Your<br>y complete other forms on | English (US)                                                |
|                 | First Name Sam                                                                                                    | Last Name     D     fmail     fmail     fmail                                                                                                    | /                                                       | Email field on the User Information     should be completed |
|                 | Account Phone                                                                                                    | Organization Currency EUR - Euro                                                                                                    | /                                                       |                                                             |
|                 | <ul> <li>Files (1)</li> <li>To upload a new version of a file, first click the file thumbrail to open the preview pane. Then</li> <li>Delegation Evidence         <ul> <li>University of the preview pane.</li> <li>University of the preview pane.</li> <li>View details             <li>Image: Image: I</li></li></ul></li></ul> | t click the action menu arrow in the top right menu and select "Upload New Version".                                                                                                  | Addfie                                                  |                                                             |

ユーザーは、鉛筆アイコンをクリックすることで、このページを更新することができます。 「保存」をクリックして更新を完了します。

登録時にユーザーが委任状(委任された証書)を提供するよう求められた場合(ユーザーの電 子メールアドレスが団体のアドレスと異なる場合)、このセクションに文書が表示されます。 ユーザーは、必要に応じて「ファイルの追加」をクリックして、ここに文書を追加することが できます。

必須フィールドにはアスタリスクが付いています(電話番号と職業名は必須ではありません)。

団体の使用通貨は、ユーザーの登録ページから自動的に表示されます。ここで編集可能です。

申請者は、このページのチェックリストの右側のパネルで言語を変更することもできます。

#### 2.6. チェックリストルールとセクションの完了

団体情報の入力時またはリクエストの送信時にチェックリスト ルールを表示するには、右側の パネルを非表示解除します(次のセクションを参照)。満たされていないルールは青色で強調表 示されます。

ユーザーは、各セクションの左側にあるアイコンを確認することもできます。セクションが完 了するとアイコンは緑色になります。

GSK からコメントがある場合、または追加情報を要求している場合は、チェックリスト ルールの下の右側のパネルの「コメント セクション」にメモが表示されます。

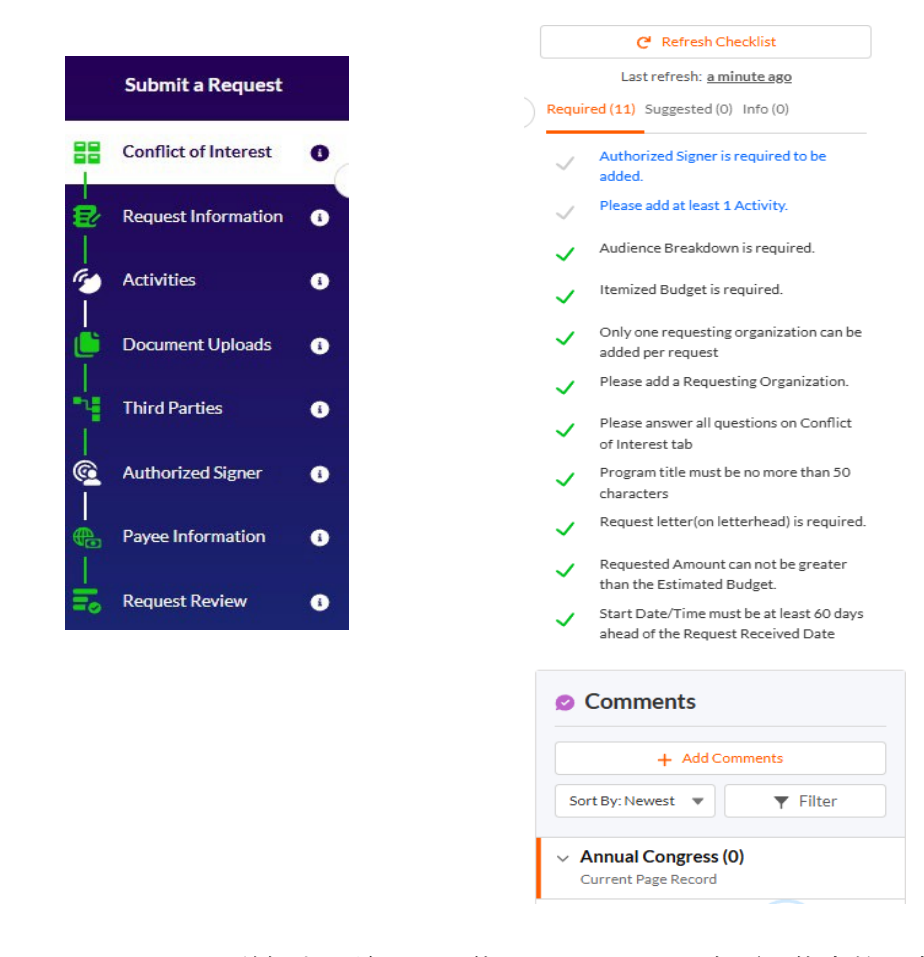

NOTES:

 ユーザーがリクエストを送信する前に、団体のステータス文書(団体定款・会則、役員名 簿、財務諸表、または非営利の証明)を、ユーザー プロファイルの団体情報のレベルで、 適切なタイルの下にアップロードする必要があります。 団体情報のセクションが不完全な場合、リクエストの提出はブロックされます。ユーザーは、自分のプロファイルと団体情報のセクションに戻って、必要な文書をアップロードする必要があります。

#### 2.7. 申請団体の追加

提携組織tableの中の "新規" をクリック

|                                             | Of Grants FAQ            |        |                  |                  |                |       |             |         | Mark Smith~                                                                     |   |
|---------------------------------------------|--------------------------|--------|------------------|------------------|----------------|-------|-------------|---------|---------------------------------------------------------------------------------|---|
|                                             |                          |        |                  |                  |                |       |             |         | English (US)                                                                    | ٣ |
| Vuser Information                           | Affiliated Organization  | is (0) |                  |                  |                |       | New         |         | C Refresh Checklist                                                             |   |
| <ul> <li>✓ Organization Inform ●</li> </ul> | Organizat † Address Line | 1 City | State            | Zip Code         | Country        | Email | Account Pho | $\odot$ | Last refresh: <u>a minute ago</u><br>Required (2) Suggested (0) Info (0)        |   |
|                                             |                          | т      | There is no info | ormation to disp | lay right now! |       |             |         | At least one Organization should be affiliated to the Profile                   |   |
|                                             |                          |        |                  |                  |                |       |             |         | <ul> <li>Email field on the User Information<br/>should be completed</li> </ul> |   |
|                                             |                          |        |                  |                  |                |       |             |         |                                                                                 |   |
|                                             |                          |        |                  |                  |                |       |             |         |                                                                                 | ( |

- ここで、ユーザーは以下を行うことができます。
- 団体の識別子(納税者番号、慈善団体番号、事業登録番号、その他)に基づいて既存の組 織を検索します。
- または新しい団体を追加する。

|                                                                                                   | Select/Add Organization |      |
|---------------------------------------------------------------------------------------------------|-------------------------|------|
| * Please select the way of the search of your Organization:<br>Search by Identifier<br>Create New |                         |      |
|                                                                                                   |                         | Next |

希望するオプションを選択し、"次へ"をクリックします。

#### 2.7.1 新規申請団体の追加

| Step | Action                                                                                                    |
|------|----------------------------------------------------------------------------------------------------|
| 1.   | 団体名を入力し、"次へ"をクリックする。                                                                                                    |
|      | Search/Add Organization                                                                                                    |
|      | Please provide the details of the Organization and click 'Next'.                                                                                                    |
|      | *Name                                                                                                    |
|      | New Organization                                                                                                    |
|      | Previous                                                                                                    |
|      |                                                                                                    |
| 2.   | コンプライアンス・コミットメントを読み、同意する。                                                                                                    |
|      | Compliance Commitment                                                                                                    |
|      | I certify that I am fully authorized to submit this application and provide the information in this application on behalf of the requesting organization and any partner organization(s), and I affirm that all responses and information provided in this application are truthful, accurate and complete. |
|      | Previous Disagree Agree                                                                                                    |
|      |                                                                                                    |
|      |                                                                                                    |

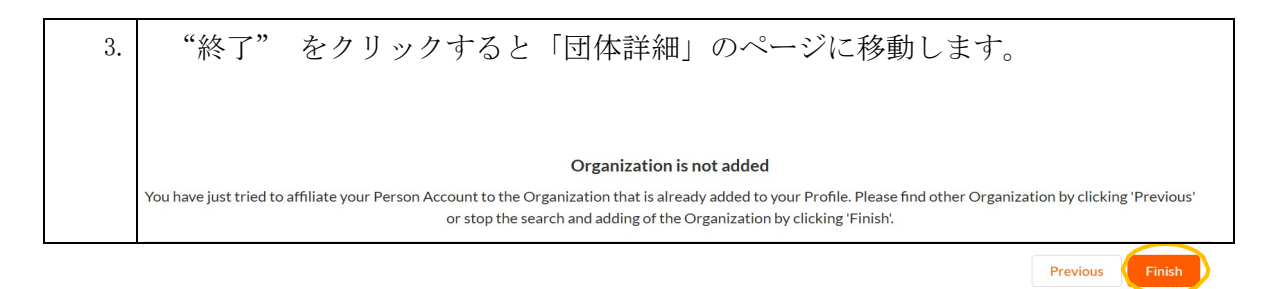

## 2.7.2 申請団体の詳細情報を入力する

「団体の詳細」ページに全ての詳細情報を入力する。 編集したいセクションのフィールドの横にある鉛筆アイコンをクリックします。 何が不足しているか/正しくないか確認するには以下で行うことができます。

- 左側にある(i)アイコンの上にカーソルを合わせるか、
- または右側のパネルのチェックリストにチェックを入れて更新する。編集が完了した
- ら、「保存」をクリックし、「次へ」ボタンをクリックします。

| GSK Home             | Types Of Grants FAQ                                                                                                    |                                                                    | Sam D~                                                  |
|----------------------|----------------------------------------------------------------------------------------------------|--------------------------------------------------------------------|---------------------------------------------------------|
|                      | New Organization                                                                                                    | Organization Legal Status :<br>Chapter/Branch/Department :<br>Tone | resh Checklist                                          |
| Organization Details | < Organization Name and Contact Information                                                                                                    | Required (5) Suggest                                               | ted (0) Info (0)                                        |
| Address Information  | To addit this section. plasse click the nancil icon                                                                                                    | Annual Gross                                                       | s Revenue is required                                   |
| Jdentifiers          | FITOTS :rify that all information is added correctly. You can also how                                                                                                    | ver over the (i) icon next to the tab name on the left panel to    | ntifier is required.                                    |
| Documents (          | At least 1 identifier is required. To save the information you entered/updated, you must first click the Save button, then click Next to proceed                                                                                                    | I to the next section.  At least 1 prin (must be the registration) | nary address is required<br>address of the organization |
|                      | Organization Details                                                                                                    | Organization                                                       | Legal Status is required                                |
|                      | Fields  Name NewOrganization  Annual Gross Revenue Currency  Currency  Currency  Mission Statement  Mission Statement  Parent Organization  Parent Organization  Parent Organization  Parent Organization  Parent Organization  Parent Organization  Parent Organization  Parent Organization  Parent Organization | Edit Delete                                                        | profit / KO by Laws is<br>euploaded.                    |
|                      | Board Members  URL Is the Organization ac- credited for IME2                                                                                                    | •                                                                  |                                                         |
|                      |                                                                                                    | Next                                                               | -                                                       |

## 2.7.3 団体の住所の追加

申請団体の住所は1つ以上必要です。

| Step | Action                      |
|------|-----------------------------|
| 1.   | "アドレス情報"のセクションを開き "新規"をクリック |

|                                                                                                    | New Organization                                                                |                                                                               | Organizat<br>Chapter/E                   | ion Legal Status :<br>Branch/Department : | C <sup>4</sup> Refresh Che                       |
|----------------------------------------------------------------------------------------------------|---------------------------------------------------------------------------------|-------------------------------------------------------------------------------|------------------------------------------|-------------------------------------------|--------------------------------------------------|
| Organization Details 3                                                                                                 | D                                                                               |                                                                               | type.                                    | > Requ                                    | Last refresh: 2 min<br>ired (5) Suggested (0) In |
| Address Information                                                                                                    | Address Information (0)                                                         |                                                                               | 1                                        | New                                       | Annual Gross Revenue                             |
| I Identifiers                                                                                                    | Primary Address Line 1 Address L                                                | ine 2 City State                                                              | Zip Code Country                         | ~                                         | At least 1 identifier is                         |
| Documents 🚯                                                                                                    |                                                                                 | There is no information to display right no                                   | w!                                       | ~                                         | At least 1 primary add<br>(must be the address)  |
|                                                                                                    |                                                                                 |                                                                               |                                          | ~                                         | Organization Legal St                            |
|                                                                                                    |                                                                                 |                                                                               | Previou                                  | IS Next                                   | Proof of non-profit /<br>required to be upload   |
|                                                                                                    |                                                                                 |                                                                               |                                          |                                           |                                                  |
| ユーザーが                                                                                                    | できること                                                                           |                                                                               |                                          |                                           |                                                  |
| - このヤク                                                                                                    | 1ションに過去に入                                                                       | カレた住所の一                                                                       | 暫が表示され                                   | ている場                                      | 合けて                                              |
| を遅圯し                                                                                                    | て「次へ」をク                                                                         | リックします                                                                        |                                          |                                           |                                                  |
| と医バし                                                                                                    |                                                                                 |                                                                               |                                          |                                           | Г.                                               |
| - または                                                                                                    | "新しい住所を追加                                                                       | 『 をクリック                                                                       | して新しい住                                   | E所を人力                                     |                                                  |
| をクリッ                                                                                                    | <i>,</i> クします。                                                                  | Select Address                                                                |                                          |                                           |                                                  |
|                                                                                                    |                                                                                 |                                                                               |                                          |                                           |                                                  |
| <b>Filter Q</b> Type at lease                                                                                          | ast two (2) characters and then click Search or p                               | press Enter                                                                   |                                          |                                           |                                                  |
| Selected: Main Street 😵                                                                                                | Deselect All                                                                    |                                                                               |                                          |                                           |                                                  |
|                                                                                                    |                                                                                 |                                                                               |                                          |                                           | Add Ne                                           |
| ✓ Address Line 1                                                                                                    | ✓ Address Line 2                                                                | √ City                                                                        | ✓ State                                  | ✓ Zip Code                                | <ul> <li>✓ Country</li> </ul>                    |
| <ul> <li>Main Street</li> </ul>                                                                                        | Suite 50                                                                        | Princeton                                                                     | LI LI LI LI LI LI LI LI LI LI LI LI LI L | 08861                                     | US                                               |
| <ul> <li>address line1</li> </ul>                                                                                      | address line 2                                                                  | City                                                                          | Not Applicable                           | 154678                                    | US                                               |
| IME                                                                                                    |                                                                                 | City                                                                          | Not Applicable                           | 154678                                    | CA                                               |
| <ul> <li>test</li> </ul>                                                                                               | address line 2                                                                  | City                                                                          | Not Applicable                           | 154678                                    | Albania                                          |
| Address org                                                                                                    |                                                                                 | City                                                                          | NL                                       | 154678                                    | CA                                               |
| <ul> <li>UAT Street</li> </ul>                                                                                         |                                                                                 | Namur                                                                         | BE-NA                                    | 4000                                      | BE                                               |
| O UAT STREET TEST 2                                                                                                    |                                                                                 | Concord                                                                       | MA                                       | 01742                                     | US                                               |
| O UAT test 3                                                                                                    |                                                                                 | Bordeaux                                                                      | FR-AQ                                    | 123456                                    | FR                                               |
| Rows 10 50 100                                                                                                    | All                                                                             | Items 1-10 of 192                                                             |                                          | I< -                                      | Page 1                                           |
|                                                                                                    |                                                                                 |                                                                               |                                          | s                                         | elected Addresses:                               |
|                                                                                                    |                                                                                 |                                                                               |                                          |                                           |                                                  |
| 新しい住所の                                                                                                    | の詳細を入力し、                                                                        | 「保存」をクリッ                                                                      | ヮクする。                                    |                                           |                                                  |
| If there is                                                                                                    | a no stato hut o i                                                              | provinco dono:                                                                | rtmont or c                              | Nounty "N                                 | Int                                              |
|                                                                                                    | " '11 1 41 1 C                                                                  |                                                                               |                                          | Juiity, N                                 | · 1 1                                            |
| 1. 11 /                                                                                                    | will be the defa                                                                | ault in the S                                                                 | tate field,                              | and you                                   | W111                                             |
| applicable                                                                                                    | 1                                                                               | ce / Denartmen <sup>.</sup>                                                   | t / County f                             | field with                                | n free                                           |
| applicable'<br>need to fil                                                                                             | ll out the Provinc                                                              | ee / Depai emen                                                               |                                          |                                           |                                                  |
| applicable'<br>need to fil<br>text. (州に記                                                                               | II out the Provin<br>亥当するフィールドは該当                                               | なしとなります。)                                                                     |                                          |                                           |                                                  |
| applicable'<br>need to fil<br>text. (州に設                                                                               | II out the Provin<br>亥当するフィールドは該当                                               | なしとなります。)<br>Add New Address                                                  |                                          |                                           |                                                  |
| applicable'<br>need to fil<br>text. (州に設                                                                               | II out the Provin<br>変当するフィールドは該当                                               | なしとなります。)<br>Add New Address                                                  |                                          |                                           |                                                  |
| applicable'<br>need to fil<br>text. (州に散                                                                               | II OUT THE Proving<br>亥当するフィールドは該当<br>Main Street 250                           | なしとなります。)<br>Add New Address                                                  |                                          |                                           |                                                  |
| applicable'<br>need to fil<br>text. (州に訳<br>*Address Line 1                                                            | II OUT THE Proving<br>変当するフィールドは該当<br>Main Street 250<br>United States          | Add New Address<br>Add New Address                                            | Massachuse                               | tts                                       |                                                  |
| applicable<br>need to fil<br>text. (州に該<br>*Address Line 1.<br>*Country ①<br>Province/Department/County                | II OUT THE Proving<br>変当するフィールドは該当<br>Main Street 250<br>United States          | Add New Address<br>Add New Address                                            | Massachuse<br>Concord                    | tts                                       |                                                  |
| applicable'<br>need to fil<br>text. (州に該<br>*AdressIne 1<br>*County ①<br>Province/Department/County<br>*Zip Code ①     | II OUT THE Proving<br>変当するフィールドは該当<br>Main Street 250<br>United States<br>01742 | Add New Address<br>Add New Address<br>Address Line 2 @<br>・State @<br>・City @ | Massachuse<br>Concord                    | tts                                       |                                                  |
| applicable'<br>need to fil<br>text. (州に載<br>*AddressUne 1<br>*County ●<br>Province/Department/County<br>*Zig Code ●    | II OUT THE Proving<br>亥当するフィールドは該当<br>Main Street 250<br>United States<br>01742 | Add New Address<br>Add New Address<br>・<br>・<br>State ©<br>・<br>・<br>Cty ©    | Massachuse<br>Concord                    | tts                                       | Canad                                            |
| applicable'<br>need to fil<br>text. (州に記<br>*Addressline 1<br>*Country ●<br>Province/Department/Country<br>*Zip Code ● | II OUT THE Proving<br>亥当するフィールドは該当<br>Main Street 250<br>United States<br>01742 | Add New Address<br>Add New Address<br>Address Line 2 0<br>・State 0<br>・Cty 0  | Massachuse<br>Concord                    | tts                                       | Cancel                                           |

|                                                                                                    |                                                                               | Select Address                         | 5                                            |                                                 |                                                                        |                                             |
|----------------------------------------------------------------------------------------------------|-------------------------------------------------------------------------------|----------------------------------------|----------------------------------------------|-------------------------------------------------|------------------------------------------------------------------------|---------------------------------------------|
| <b>Filter Q</b> Type at least tw                                                                                                    | o (2) characters and then click Search or pres                                | s Enter                                |                                              |                                                 |                                                                        |                                             |
| Selected: Main Street 250                                                                                                    | scalast All                                                                   |                                        |                                              |                                                 |                                                                        |                                             |
|                                                                                                    | CSCICCL AII                                                                   |                                        |                                              |                                                 |                                                                        |                                             |
|                                                                                                    |                                                                               |                                        |                                              |                                                 |                                                                        | Add                                         |
| ✓ Address Line 1                                                                                                    | ✓ Address Line 2                                                              | <ul> <li>✓ City</li> </ul>             | <ul> <li>✓ State</li> </ul>                  | ~ Z                                             | lip Code                                                               | ✓ Count                                     |
| Nain Street 250 New                                                                                                    |                                                                               | Concord                                | MA                                           | 0                                               | 1742                                                                   | US                                          |
| <ul> <li>Main Street</li> </ul>                                                                                                    | Suite 50                                                                      | Princeton                              | NJ                                           | 0                                               | 8861                                                                   | US                                          |
|                                                                                                    |                                                                               |                                        |                                              |                                                 | Selected                                                               | Address                                     |
| 住所が追加され                                                                                                    | っていステレを確認                                                                     | 忍」 「次へ                                 | 「た力」                                         | <b>ッ</b> ク します                                  | -                                                                      |                                             |
|                                                                                                    |                                                                               |                                        | <u>、                                    </u> |                                                 | °                                                                      |                                             |
| 少なくとも1~                                                                                                    | っの住所が、主住所                                                                     | 斤'(Primary                             | りであるこ                                        | ことを確認し                                          | し完了を                                                                   | ピク                                          |
| します。                                                                                                    |                                                                               |                                        |                                              |                                                 |                                                                        |                                             |
|                                                                                                    | Co                                                                            | omplete and Add                        | Address                                      |                                                 |                                                                        |                                             |
| Address Line 1                                                                                                    |                                                                               | Primary                                |                                              |                                                 |                                                                        |                                             |
| Main Street 250                                                                                                    |                                                                               |                                        |                                              |                                                 |                                                                        |                                             |
|                                                                                                    |                                                                               |                                        |                                              |                                                 |                                                                        |                                             |
| Previous<br>ユーザーは必要<br>1つの住所のよ                                                                                                    | 要に応じて複数の住<br>みです。                                                             | 主所を追加で                                 | きますが                                         | 、主住所に                                           | できる                                                                    | のド                                          |
| Previous<br>ユーザーは必要<br>1つの住所のよ                                                                                                    | 要に応じて複数の信<br>みです。                                                             | 主所を追加で                                 | きますが                                         | 、主住所に                                           | できる                                                                    | の{                                          |
| Previous<br>ユーザーは必ら<br>1 つの住所のよ<br>VEDICAL BIOCHEMISTR                                                                                     | 要に応じて複数の信<br>みです。<br>NY SOCIETY                                               | 主所を追加で                                 | きますが                                         | 、主住所に                                           | できる<br>Organization<br>Chapter/Bran<br>Type: Associat                  | D)                                          |
| Previous<br>ユーザーは必要<br>1 つの住所の。<br>MEDICAL BIOCHEMISTR<br>Address Information (2)                                                          | 要に応じて複数の住<br>みです。<br>NY SOCIETY                                               | 主所を追加で                                 | きますが                                         | 、主住所に                                           | できる<br>Organization<br>Chapter/Bran<br>Type: Associat                  | egal Statu<br>h/Departr                     |
| Previous<br>ユーザーは必要<br>1つの住所の。<br>MEDICAL BIOCHEMISTR<br>Address Information (2)<br>Showing records 1:2 of 2                               | 要に応じて複数の自<br>みです。<br>rysociety                                                | 主所を追加で                                 | きますが                                         | 、主住所に                                           | できる<br>Organization 1<br>Chapter/Bran<br>Type: Associat                | egal Statu<br>h/Departi<br>ion / Socie      |
| Previous<br>ユーザーは必要<br>1つの住所の。<br>MEDICAL BIOCHEMISTR<br>Address Information (2)<br>Showing records 1-2 of 2<br>Primary Address            | 要に応じて複数のf<br>みです。<br>NY SOCIETY                                               | ⅰ所を追加で                                 | きますが.<br>v State                             | 、主住所に<br><sup>× Zip Code</sup>                  | できる<br>Organization<br>Chapter/Bran<br>Type: Associat                  | egal Statu<br>h/Depart<br>ion / Socie       |
| Previous<br>ユーザーは必要<br>1つの住所の。<br>MEDICAL BIOCHEMISTR<br>Address Information (2)<br>Showing records 1:2 of 2<br>Primary Address            | 要に応じて複数のf<br>みです。<br>RY SOCIETY                                               | 主所を追加で<br>v cry<br>concord             | きますが<br>state<br>MA                          | 、主住所に<br>~ Zip Code<br>01742                    | できる<br>Organization<br>Chapter/Bran<br>Type: Associat                  | のド<br>egal Statu<br>h/Depart<br>[           |
| Previous<br>ユーザーは必要<br>1つの住所のよ<br>MEDICAL BIOCHEMISTR<br>Address Information (2)<br>Showing records 1:2 e12<br>Primary Address             | 要に応じて複数の信<br>みです。<br>RY SOCIETY                                               | 主所を追加で<br>v city<br>Concord<br>Atlanta | きますが<br>State<br>MA<br>GA                    | 、主住所に<br><sup>× ZipCode</sup><br>01742<br>12345 | Country<br>US<br>US                                                    | Di<br>egal Statu<br>h/Depart<br>ion / Socie |
| Previous<br>ユーザーは必要<br>1つの住所のよ<br>MEDICAL BIOCHEMISTR<br>Address Information (2)<br>Showing records 1-2 of 2<br>Primary Address<br>Main St | 要に応じて複数の信<br>みです。<br>PY SOCIETY<br>sline 1 v Address<br>reet 230<br>nee Drive | 主所を追加で<br>✓ City<br>Concord<br>Atlanta | きますが<br>State<br>MA<br>GA                    | 、主住所に<br><sup>21p Code</sup><br>01742<br>12345  | できる<br>Organization<br>Chapter/Bran<br>Type: Associat<br>く<br>US<br>US | の)<br>regal Statu<br>h/Depart<br>(          |
| Previous<br>ユーザーは必要<br>1つの住所の。<br>MEDICAL BIOCHEMISTR<br>Address Information (2)<br>Showing records 1:2 of 2<br>Primary Address<br>123 Wi  | 要に応じて複数の信<br>みです。<br>RY SOCIETY<br>sline1 v Address_<br>nee 230               | 主所を追加で<br>v cty<br>Concord<br>Atlanta  | きますが.<br>NA<br>GA                            | 、主住所に<br>~ Zip Code<br>01742<br>12345           | Country<br>US<br>US                                                    | O (<br>egal Statu<br>h/Depart<br>foon/Socie |

# 2.7.4 識別子詳細の追加

税金識別子のページに識別情報を入力します。

"+ 新規" ボタンをクリックして識別子を追加する。

| Organization Details | New    | Organization           |        |                |   |                        |        | Organization Legal Status :<br>Chapter/Branch/Departme<br>Type : |
|----------------------|--------|------------------------|--------|----------------|---|------------------------|--------|------------------------------------------------------------------|
| Address Information  | G Iden | tifiers (2)            |        |                |   |                        |        | + New                                                            |
| Identifiers          |        | Country                | $\sim$ | State/Province | ~ | Identifier Type        | $\sim$ | Identifier Value                                                 |
| Documents            | 0<br>0 | None                   | •      | None           | • | None                   | •      |                                                                  |
|                      | 2      | United States          |        | Massachusetts  | • | Tax Identification Num | •      | 123456                                                           |
|                      | Click  | Save to save the recor | ds     |                |   |                        |        | Save Cancel                                                      |

"+ 新規"ボタンを繰り返しクリックすることで、複数の識別情報を追加することができます。 識別情報がない場合は、NAと入力してください。 全ての詳細を入力したら "保存"をクリックし、 "次へ"をクリックします。

#### 2.7.5 文書

申請に必要な全てのドキュメントをアップロードします。右パネルのチェックリスト ルールを 参照し、全ての項目が追加されているか確認してください。

- "ファイルを追加"を選択し、ドキュメントの種類を選択して、アップロードします。
- または、該当するタイルをクリックしてドキュメントをドラッグするか、検索して選択します。

|                                     | New Organization                                   |                                                         |                                                         |                                               | Organization Legal Status : Non-p<br>Chapter/Branch/Department : | erofit Cf Refresh Checklist                                                                                                    |
|-------------------------------------|----------------------------------------------------|---------------------------------------------------------|---------------------------------------------------------|-----------------------------------------------|------------------------------------------------------------------|----------------------------------------------------------------------------------------------------|
| rganization Details 🚯               | Other documents may include: Organization          | License, List of board members, Conflict                | of Interest Form, Document confirming co                | nsent of the person to provide personal ir    | Type : Healthcare quality organiza                               | ation Last refresh: a few seconds ago           Required (6)         Suggested (0)         Info (0)                                                                                                    |
| dress Information ()<br>ntifiers () | Files (0)                                          |                                                         |                                                         |                                               | ANTER                                                            | IRS Letter of Determination is required<br>for United States.     W-9 form is required to be uploaded.                                                                                                    |
| ocuments O                          | Delegation Evidence<br>Browse<br>or Drop file here | Delegation Evidence Auth<br>Browse<br>or Drop file here | Delegation Evidence User<br>Browse<br>or Drop file here | Financial Statements Browse or Drop file here | IRS Letter of Determination<br>Browse<br>or Drop file here       | Annual Gross Revenue is required     At least 1 identifier is required.     At least 1 primary address is required     (must be hardress of the organization     registration)     Organization Legal Status is required |
|                                     | Other                                              | Proof of non-profit / RO b                              | W-9 form                                                | W8 BEN E                                      | File                                                             | Details                                                                                                    |
|                                     | Browse                                             | Browse                                                  | Browse                                                  | Category                                      |                                                                  |                                                                                                    |
|                                     | or Drop file here                                  | or Drop file here                                       | or Drop file here                                       | or [ Company Do                               | ocs v                                                            | •                                                                                                    |
|                                     |                                                    |                                                         |                                                         | Attach File                                   |                                                                  |                                                                                                    |

電子メールアドレスが一般的なもの(Hotmail、gmail等)である場合、又は申請団体に対応していない場合は、団体からの委任状をアップロードするよう求められます。

申請の提出セクションに進む前に、左側のパネルのすべてのルールの横に緑色のチェックが付いている必要があります。

NOTES:

- 定款・会則:「法律による非営利/営利団体」のタイルにアップロードしてください。
   役員名簿:「その他」のタイルにアップロードしてください。
   財務諸表:直近の決算報告書を「財務諸表」のタイルにアップロードしてください。
- 団体セクションが不完全な場合、リクエストの提出はブロックされます。ユーザーは、自分のプロフィールと団体セクションに戻って、必要な文書をアップロードする必要があります。

| Step | Action                                                                                                    |
|------|----------------------------------------------------------------------------------------------------|
| 1.   | 一番上のリボンからプロフィールを開きます。いつでも団体を追加したり、団体                                                                                                    |
|      | 詳細を編集したりすることができます。                                                                                                    |
|      | <b>GSK</b> Home Types Of Grants FAQ                                                                                                    |
|      | Welcome to GSK Grants and Donations Management System Homepage! Sam D<br>globalgrants@yopmail.com                                                                                                    |
|      | Submitting a Request: You will be guided through the electronic submission process through instructions and help options. Please make sure that the <b>Profile</b> Profile nyou of the profile of the profile |
|      | Should GSK need additional information, we will notify you via an email sent to the address you provided upon registration. Logout Logout                                                                                                    |
|      | Donations and review an equests administration of a equest use not compare correct provide support exclusions are made only are experiment of the address you provided upon registration.                                                                                                    |
|      | Reviewing Request Status: In your "inbox" below, you can view the current status of all requests you submitted to date.                                                                                                    |
| 2.   | 「団体情報」セクションに進み、「新規」をクリックして追加の団体を作成す                                                                                                    |
|      |                                                                                                    |
|      | プロフィールから既存の団体を選択し、鉛筆アイコンを使用するか、団体詳細が                                                                                                    |
|      | 開いたら「編集」をクリックして、このセクションの情報を編集します。変更を<br>  倪友! - 「炊ぇ」なカリックします                                                                                                    |
|      | 「保住し、「次へ」をクリックします。                                                                                                    |
|      | GSK Home Types Of Grants FAQ Sam D~                                                                                                    |
|      |                                                                                                    |
|      | Ver Information  Affiliated Organizations (35) New Showing records 1:35 of 35 Cf                                                                                                    |
|      | Organization Inform     Address Line 1      City      State      Zip Code      Country                                                                                                    |
|      | NEWLABORATORY Main Street 250 Concord MA 01742 US                                                                                                    |
|      | New Medical Association Main Street 250 Concord MA 01742 US                                                                                                    |
|      | New Organization Main Street 250 Concord MA 01742 US                                                                                                    |

#### 2.7.6 ユーザー登録後の団体情報の新規追加・編集

|    |                      | 1   | New Organization                                                                                    |                                                                                                |                     |                                                                                                    |                                | Organization Legal Status : 1<br>Chapter/Branch/Departmen<br>Type : Healthcare quality org |
|----|----------------------|-----|----------------------------------------------------------------------------------------------------|------------------------------------------------------------------------------------------------|---------------------|----------------------------------------------------------------------------------------------------|--------------------------------|--------------------------------------------------------------------------------------------|
| E/ | Organization Details | 0 0 | Organization Name and                                                                               | Contact Information                                                                            |                     |                                                                                                    |                                |                                                                                            |
| Ð  | Address Information  | 0   | o edit this section, please cli                                                                     | ck the pencil icon.                                                                            |                     |                                                                                                    |                                |                                                                                            |
| -  | Identifiers          | t t | Please review the checklist in<br>hat tab.                                                          | n the right panel to verify that all information is                                            | added correctly. Yo | ou can also hover over the (i) i                                                                                                    | con next to the tab name on th | he left panel to check for err                                                             |
|    | Documents            | 0   | o save the information you                                                                          | entered/updated, you must first click the Save b                                               | utton, then click N | ext to proceed to the next sec                                                                                                    | tion.                          |                                                                                            |
|    |                      | C   | Organization Details                                                                                |                                                                                                |                     |                                                                                                    |                                |                                                                                            |
|    |                      |     | ✓ Fields Name                                                                                       | NewOrganization                                                                                | C                   | voe 0                                                                                                    | Healthcare guality organizat   | tion                                                                                       |
|    |                      |     |                                                                                                    |                                                                                                |                     |                                                                                                    |                                |                                                                                            |
|    |                      |     | Annual Gross Revenue                                                                                | USD - U.S. Dollar                                                                              | /                   | Annual Groce Revenue                                                                                                    | 5,000,000                      |                                                                                            |
|    |                      |     | Annual Gross Revenue<br>Currency<br>Organization Legal Status                                       | USD - U.S. Dollar<br>Non-profit                                                                |                     | Annual Gross Revenue                                                                                                    | 5,000,000<br>2024              |                                                                                            |
|    |                      |     | Annual Gross Revenue<br>Currency<br>Organization Legal Status                                       | USD - U.S. Dollar<br>Non-profit<br>20000X 20000000000 20X 2000000000X                          |                     | Annual Gross Revenue ① Year of Annual Revenue Parent Organization                                                                              | 5,000,000<br>2024              |                                                                                            |
|    |                      |     | Annual Gross Revenue<br>Currency<br>Organization Legal Status<br>Mission Statement<br>Board Members | USD - U.S. Dollar<br>Non-profit<br>x00000X X0000000000X X0X X000000000X<br>x00000X X0000000000 |                     | Annual Gross Revenue  Year of Annual Revenue Parent Organization Company's Website URL                                                         | 5,000,000<br>2024              |                                                                                            |
|    |                      |     | Annual Gross Revenue<br>Currency<br>Organization Legal Status<br>Mission Statement<br>Board Members | USD - U.S. Dollar Non-profit X000000000000000000000000000000000000                             | <br> <br> <br>      | Annual Gross Revenue<br>Year of Annual Revenue<br>Parent Organization<br>Company's Website URL<br>Is the Organization accred-<br>Ited for IME? | 5,000,000<br>2024              |                                                                                            |

# 2.8. リクエストの申請

ホームページで"依頼提出"ボタンをクリックして新規リクエストを作成します。

| GSK                                                                                                    | Home                                                                                                    | Types Of Gra                                | nts FAQ                                              |                                                            |                                                      |                                            |                        |                         |                   | Mark Smit         | h~     |
|----------------------------------------------------------------------------------------------------|----------------------------------------------------------------------------------------------------|---------------------------------------------|------------------------------------------------------|------------------------------------------------------------|------------------------------------------------------|--------------------------------------------|------------------------|-------------------------|-------------------|-------------------|--------|
| Welcome to                                                                                                    | GSK Gra                                                                                                    | nts and Don                                 | ations Manag                                         | ement System H                                             | omepage!                                             |                                            |                        |                         |                   | Submitting Reques | sts    |
| Submitting a Request: You will be guided through the electronic submission process through instructions and help options. Please make sure that you complete each required field designated by an asterisk (***) and do not select the type of Grant or 1 you want to request and ft |                                                                                                    |                                             |                                                      |                                                            | sion process,<br>t or Donation<br>nd follow the      |                                            |                        |                         |                   |                   |        |
| Should GSK need add                                                                                                    | Should GSK need additional information, we will notify you via an email sent to the address you provided upon registration. |                                             |                                                      |                                                            |                                                      |                                            | uest                   |                         |                   |                   |        |
| GSK will consider an<br>request and supporti                                                                                                    | d review all re<br>ing document                                                                                             | equests. Submissior<br>ation. You will be n | n of a request does not<br>otified of the decision v | obligate GSK to provide su<br>ria an email sent to the add | pport. Support decisions<br>ress you provided upon r | are made only after the C<br>registration. | SK Grants and Donation | s Committee has reviewe | d your complete   | Submit a requ     |        |
| Reviewing Request S                                                                                                    | itatus: In you                                                                                                    | "inbox" below, you                          | I can view the current s                             | tatus of all requests you su                               | ubmitted to date.                                    |                                            |                        |                         |                   |                   |        |
| My Required Tas                                                                                                    | sks                                                                                                    |                                             |                                                      |                                                            | No Act                                               | tions Available                            |                        |                         |                   |                   |        |
| My Boguest                                                                                                    | c (0)                                                                                                    |                                             |                                                      |                                                            |                                                      |                                            |                        |                         |                   |                   |        |
| My Request:                                                                                                    | 5 (0)                                                                                                    |                                             |                                                      |                                                            |                                                      |                                            |                        |                         |                   |                   |        |
| <b>Filter</b>                                                                                                    | Q Type                                                                                                    | at least two (2)                            | characters and the                                   | n click Search or pres                                     | s Enter                                              |                                            |                        |                         |                   |                   | Search |
| Title ↑                                                                                                    | Subt                                                                                                    | ype                                         | Request Type                                         | Request ID                                                 | Organization Name                                    | Requested funding                          | Request Status         | Request Received        | Decision Provided | . Approved Amount |        |
|                                                                                                    |                                                                                                    |                                             |                                                      |                                                            | There is no inforn                                   | nation to display righ                     | t now!                 |                         |                   |                   |        |
| 「リクエ                                                                                                    | 「リクエスト情報」の必須フィールドすべてに入力します。                                                                                                 |                                             |                                                      |                                                            |                                                      |                                            |                        |                         |                   |                   |        |
| 必須フィ                                                                                                    | ール                                                                                                    | ドには                                         | アスタリ                                                 | スクが表                                                       | 示されて                                                 | います。                                       |                        |                         |                   |                   |        |
| ユーザー                                                                                                    | ・は、                                                                                                    | 以下の                                         | 種類の助                                                 | 成金から                                                       | 選択する                                                 | ことができ                                      | きる。                    |                         |                   |                   |        |
| • IME                                                                                                    | <u>– I</u> ı                                                                                                    | ndepen                                      | <del>dent Me</del>                                   | dical Ed                                                   | ucation                                              | (moneta                                    | ry requ                | <del>ests onl</del>     | <del>y),</del>    |                   |        |

- CHC Community / Charitable Partnership (monetary requests only),
- 0TH その他の寄付(金銭、材料又は製品の寄付、又は現物リクエスト)

日本ではOTHのみ申請を受付けます。

NOTE: 物品寄付(材料又は製品)の場合は、リクエスト金額に「0」を入力してください。

|                    | Request                         | Information                 |              |          |
|--------------------|---------------------------------|-----------------------------|--------------|----------|
|                    | Please inform the details about | t the request you would lik | te to submit |          |
| • Title            |                                 | Record Type                 | Grant        |          |
| Subtype            | None                            | Request Type                | None         | 3        |
| Therapeutic Area 0 | None w                          | Disease State 0             | Available    | Chosen   |
|                    |                                 |                             |              | •        |
|                    |                                 |                             |              |          |
|                    |                                 |                             |              |          |
|                    |                                 |                             |              |          |
| *Description       | Salesforce Sans 💌 12 💌          | Support Type 🔘              | None         |          |
|                    |                                 |                             |              |          |
|                    |                                 |                             |              |          |
|                    |                                 |                             |              |          |
|                    |                                 |                             |              |          |
|                    |                                 |                             |              |          |
|                    |                                 |                             |              | Previous |

"作成"をクリックする。

本マニュアルの次の章では、OTH(その他の助成金寄付)のリクエスト手順について詳しく説明します。

下表に、各セクションの概要を記載します。

| OTH - Other Grants and Donations (군 | その他の助成金寄付) |
|-------------------------------------|------------|
|-------------------------------------|------------|

| 利益相反      | 利益相反に関して確認を行う         |
|-----------|-----------------------|
| 依賴情報      | リクエスト情報(申請内容の詳細)を入力する |
| アクティビティ   | 活動内容に関しての詳細情報を入力する    |
| 文書アップロード  | 申請に必要な書類をアップロードする     |
| サードパーティー  | 第三者と協業している場合申告する      |
| 承認された署名者  | 寄付に関する契約の署名者を入力する     |
| 受取人情報     | 寄付金の受取人情報を入力する        |
|           | (日本では入力を行わない)         |
| 依頼をレビューする | 上記で入力した申請内容の確認を行う     |

# 2.8.1. その他の助成金寄付の申請

ホームページで "依頼提出" をクリックし、申請に必要な情報の入力を行い "作成" をクリ ックする。

| GSK Grants and Donations Mana                                                                                                    | agement System Homepage!                                                                                                    |                                                 |                                                                                                    |                                 | Submitting Requests:                                                                            |
|----------------------------------------------------------------------------------------------------|----------------------------------------------------------------------------------------------------|-------------------------------------------------|----------------------------------------------------------------------------------------------------|---------------------------------|-------------------------------------------------------------------------------------------------|
| est: You will be guided through the electronic submiss<br>didtional information, we will notify you via an email a<br>and rokew all requests. Submission of a request does<br>led upon registration.<br>Status: In your Tinboc' below, you can view the curre | ion process through instructions and help options. Please maile sure that you complete each required field de<br>sent to the address you provided upon registration.<br>And obligate GSK to provide support. Support decisions are made only after the GSK Grants and Donations C<br>mt status of all requests you submitted to date. | ssignated by an asterisk (***) and do not leave | any field blank (rather enter "NA").<br>et and supporting documentation. You will be notified of the | decision via an email sent to t | To begin the submission process, set<br>or Donation you want to request and<br>Submit a Request |
|                                                                                                    | Request I                                                                                                    | nformation                                      | eu konite                                                                                            |                                 |                                                                                                 |
|                                                                                                    |                                                                                                    |                                                 |                                                                                                    |                                 |                                                                                                 |
| * Title                                                                                                    | ISCL Annual Scientific Meeting                                                                                                    | Record Type                                     | Grant                                                                                                |                                 |                                                                                                 |
| Subtype                                                                                                    | Other Grants and Donations                                                                                                    | * Request Type                                  | Scientific Congress / Meeting                                                                        | g                               | •                                                                                               |
| • Therapeutic Area 🚯                                                                                                    | Respiratory                                                                                                    | * Disease State 0                               | Available                                                                                            | Chosen                          |                                                                                                 |
|                                                                                                    |                                                                                                    |                                                 | Severe Asthma<br>Other (N/A to US IME)                                                               | Chronic C<br>Refractor          | Dbstructive Pul<br>ry Chronic Cou                                                               |
| *Description                                                                                                    | Salesforce Sans     ▼     12     ▼       B     I     U     C     III     III       Ø     III     III     IIII     IIII                                                                                                    | *Support Type 0                                 | Monetary                                                                                             |                                 |                                                                                                 |
| * Requested funding amount                                                                                                    | 3000000000<br>45,000.00                                                                                                    | Currency ISO Code                               | USD - U.S. Dollar                                                                                    |                                 |                                                                                                 |
|                                                                                                    |                                                                                                    |                                                 |                                                                                                    | Quein                           |                                                                                                 |

# 2.8.1.1. 利益相反

Conflict of Interest/ABAC statements (利益相反/ABACステートメント) タブのすべての質問 に回答してください。

「保存」をクリックし「次へ」に進む。

注) ABAC(Anti-Bribery and Corruption): 贈収賄および汚職防止

| GSK Home             | Types Of Grants FAQ                                                                                                    | 🚨 Sam D~                                                                                                |
|----------------------|----------------------------------------------------------------------------------------------------|----------------------------------------------------------------------------------------------------|
| Submit a Request     | ISCL Annual Scientific Meeting Report ID: 2025-0033<br>Soltrps: Other Grants an                                                                                                    | OTH C Refresh Checklist                                                                                 |
| Conflict of Interest | Conflict of Interest                                                                                                    | Last refresh: a few seconds areo<br>Required (9) Suggested (0) Info (0)                                 |
| Request Information  | Before providing details on your grant or donation request, please arower the ABAC (Anti-Bribery & Corruption) statements below.                                                                                                    | Authorized Signer is required to be                                                                     |
| 🍯 Activities         | For any "Yes" response, please provide additional information as requested.                                                                                                    | added.                                                                                                  |
| Document Uploads     | Is any GSK employee a member of Requesting Organization external boards or serves as board observers (whether corporate or non-corporate)? COE Conflict of Interest                                                                                                    | Only one requesting organization can be     added per request     Please add a Requesting Organization. |
| Third Parties        | Response to GSK employee COI question     Pould this resolution could be resoluted one-files of interaction constraints to directory or board members labeling resolutions and constraints of the resource of the resolution of the resource of the resource of the resou | Please answer all questions on Conflict     of Interest tab                                             |
| Authorized Signer    | Control to transmise or care any excession, protecting, or protecting, or metrication any or poor organization or series of the control to the intervence of the intervence of the interven | Request letter(on letterhead) is                                                                        |
| Payee Information    | Does the requesting organization purchase products from GSK?                                                                                                    | Requested Amount can not be greater<br>than the Estimated Budget.                                       |
| Request Review       | Response to GMC products COI question                                                                                                    | Audience Breakdown is required.                                                                         |
|                      | Does the Requesting Organization have principals/owners (board members, CEO, executive leadership team, executives below the CEO) that provide services to GSK, have any financial relationships with GSK and/or are practicing healthcare protessionals?                                                                                                    | <ul> <li>Program title must be no more than 50 characters</li> </ul>                                    |
|                      | Response to Fin relationship question                                                                                                    | / Comments                                                                                              |
|                      | Is the Requesting Organization engaged in commercial discussions/tender process with CSK?                                                                                                    | Comments                                                                                                |
|                      | Reports to Commercial question                                                                                                    | + Add Comments                                                                                          |
|                      | Does the Requesting Organization provide services to GSK (does the organization have a fee-for-service agreement with GSK in the current or past calendar year for any GSK's project)?                                                                                                    | Sort By: Newest 🔻 🔻 Filter                                                                              |
|                      | Reports to Ne-For-service question                                                                                                    | <ul> <li>ISCL Annual Scientific Meeting (0)</li> </ul>                                                  |
|                      | Is any of the Requesting Organization's board/scientific board members engaged in advisory / consultancy boards with CSR?                                                                                                    | Current Page Record                                                                                     |
|                      | Response to Advisory Board question                                                                                                    | _*                                                                                                    |
|                      | Is the Requesting Organization affiliated with a government entity?                                                                                                    |                                                                                                    |
|                      | Reporte to Covernment Entity question                                                                                                    |                                                                                                    |
|                      |                                                                                                    | There is no comment                                                                                     |
|                      |                                                                                                    | > Requesting Organization                                                                               |
|                      | Cancel More Actions - Next Submit                                                                                                    | > Requestor and Authorized Sign Co.                                                                     |

NOTES:

- 左側の「キャンセル」ボタンをクリックすると、ユーザーはリクエストをキャンセルする ことができ、このアクションを元に戻すことはできませんが、リクエストは表示されたま まになります。
- "More actions"を選択し、左側の "Delete"を選択するとリクエストは完全に削除され、 表示されなくなります。

2.8.1.2. 依頼情報

| Step | Action                  |                                                                                                    |      |                |             |         |          |     |
|------|-------------------------|----------------------------------------------------------------------------------------------------|------|----------------|-------------|---------|----------|-----|
| 1.   | 申請団体をリクエストに関連付ける。       |                                                                                                    |      |                |             |         |          |     |
|      | リクエスト<br>す。「申請<br>(申請団体 | リクエストには、1 つの(そして 1 つだけ)申請団体関連付けることができま<br>す。「申請団体」表の「新規」をクリックし、リストから申請団体を選択する<br>(申請団体の横にある+ボタンをクリックして選択する)。 |      |                |             |         |          |     |
|      | Requesting Org          | anization (0)                                                                                                |      |                |             |         | •        | New |
|      | Organization Name       | Address                                                                                                    | City | State/Province | Postal Code | Country | Comments |     |
|      |                         | There is no information to display right now!                                                                |      |                |             |         |          |     |
|      |                         |                                                                                                    |      |                |             |         |          |     |

|                                                                                                    |                                                                                                    | 500000                                                                                                    |                                                                                                    |                                                                                                    |                                                                                                    |
|----------------------------------------------------------------------------------------------------|----------------------------------------------------------------------------------------------------|----------------------------------------------------------------------------------------------------|----------------------------------------------------------------------------------------------------|----------------------------------------------------------------------------------------------------|----------------------------------------------------------------------------------------------------|
| <b>Filter Q</b> Type a                                                                                                    | t least two (2) characters and t                                                                                                    | hen click Search or press Enter                                                                                                    |                                                                                                    |                                                                                                    |                                                                                                    |
| Filtered by: Record Type =                                                                                                    | Institution 🛞 Affiliated Organiza                                                                                                    | ations 🛞                                                                                                    |                                                                                                    |                                                                                                    |                                                                                                    |
| Selected (up to 25 records):                                                                                                    |                                                                                                    | lect All                                                                                                    |                                                                                                    |                                                                                                    |                                                                                                    |
| Select All                                                                                                    |                                                                                                    |                                                                                                    |                                                                                                    |                                                                                                    |                                                                                                    |
| ✓ Account Name                                                                                                    | ✓ Address                                                                                                    | ✓ City ✓ State                                                                                                    | ✓ Zip Code ✓ Country ✓                                                                                                    | Email                                                                                                    | ∨ Phone                                                                                                    |
| + MEDICAL BIOCHEMIST                                                                                                    | RY SOCIETY Main Stree                                                                                                    | et 250 Concord MA                                                                                                    | 01742 US                                                                                                    |                                                                                                    |                                                                                                    |
| NEW LABORATORY                                                                                                    | Main Stree                                                                                                    | tt 250 Concord MA                                                                                                    | 01742 US                                                                                                    |                                                                                                    |                                                                                                    |
|                                                                                                    |                                                                                                    |                                                                                                    |                                                                                                    | Selecte                                                                                                    | ed Organizations                                                                                                    |
| 6 VL ?? . I                                                                                                    | 2 H X + H 1                                                                                                    | I A                                                                                                    |                                                                                                    |                                                                                                    |                                                                                                    |
| 次へカ                                                                                                    | ドダンをクリ                                                                                                    | トツク                                                                                                    |                                                                                                    |                                                                                                    |                                                                                                    |
| リクエスト                                                                                                    | 情報に団体を                                                                                                    | い表示されます                                                                                                    |                                                                                                    |                                                                                                    |                                                                                                    |
| <i>)) , , , , , , , , , ,</i>                                                                                                    |                                                                                                    | 「私小でれしより。                                                                                                    |                                                                                                    |                                                                                                    |                                                                                                    |
| GSK Home Types Of                                                                                                    | Grants FAQ                                                                                                    |                                                                                                    |                                                                                                    |                                                                                                    | 🙆 Sam E                                                                                                    |
| Submit a Request IS                                                                                                    | iCL Annual Scientific Meeting                                                                                                    |                                                                                                    | 8                                                                                                    | tequest ID : 2025-00820-OTH<br>kubtype : Other Grants and Donations                                                                                                    | C <sup>4</sup> Refresh Checklist                                                                                                    |
| Conflict of Interest                                                                                                    | equest Information                                                                                                    |                                                                                                    | ,                                                                                                    | Request Status : New                                                                                                    | Last refresh: <u>a few seconds ago</u><br>ired (10) Suggested (0) Info (0)                                                                                                    |
| Request Information O<br>Ple                                                                                                    | ease visit our webpages dedicated to other grant                                                                                                    | s and donations on https://www.gsk.com/en-gb/responsibility/gram                                                                                                    | nts-and-donations/ for more information.                                                                                                    | ~                                                                                                    | Authorized Signer is required to added.                                                                                                    |
| Activities 3 For                                                                                                    | r the budget, enter the total estimated costs of the a                                                                                                    | ctivity and the requested funding amount. Please upload your itemized                                                                                                    | budget showing the total activity costs and indicate how GSK funding will                                                                                                    | i be allocated. 🗸                                                                                                    | Itemized Budget is required.                                                                                                    |
| Document Uploads 3                                                                                                    | the US, no GSK funds may be used for food, beverage                                                                                                    | e, meals, travel, or accommodation costs for HCP attendees.                                                                                                    |                                                                                                    | ~                                                                                                    | Request letter(on letternead) is                                                                                                    |
| Third Parties O To                                                                                                    | edit this section, please click the pencil icon.                                                                                                    |                                                                                                    |                                                                                                    | ~                                                                                                    | than the Estimated Budget.<br>Payee(s) is required to be added                                                                                                    |
| Authorized Signer      To                                                                                                    | ase review the checklist in the right panel to verify t<br>save the information you entered/updated, you mus                                                                                                    | that all information is added correctly. You can also hover over the (i) ico<br>It first click the Save button, then click Next to proceed to the next secti                                                                                                    | on next to the tab name on the left panel to check for errors on that tab.                                                                                                    | ~                                                                                                    | Audience Breakdown is require                                                                                                    |
| Payee Information •                                                                                                    | Requesting Organization (1)                                                                                                    |                                                                                                    |                                                                                                    | Nov                                                                                                    | Only one requesting organizati<br>added per request<br>Please add a Requesting Organ                                                                                                    |
| Request Review 3                                                                                                    | Showing records 1-1 of 1                                                                                                    |                                                                                                    |                                                                                                    | C <sup>e</sup> V                                                                                                    | Please answer all questions on                                                                                                    |
|                                                                                                    | Organization Name $\vee$ Ade                                                                                                    | dress v City v State/Prov                                                                                                    | vince $\checkmark$ Postal Code $\checkmark$ Country                                                                                                    | ✓ Comme_ ✓                                                                                                    | Program title must be no more<br>characters                                                                                                    |
|                                                                                                    | NEW LABORATORY Ma                                                                                                    | in Street 250 Concord Massachu                                                                                                    | setts 01742 United States                                                                                                    |                                                                                                    |                                                                                                    |
| 国体がや声                                                                                                    |                                                                                                    |                                                                                                    |                                                                                                    |                                                                                                    |                                                                                                    |
|                                                                                                    | リフトに主日                                                                                                    | こそわわい 担合け                                                                                                    | - プロフィールの                                                                                                    | り「甲休桂却                                                                                                    | ーカカミ                                                                                                    |
| 凹沿が使系                                                                                                    | リストに表示                                                                                                    | 示されない場合は                                                                                                    | 、プロフィールの                                                                                                    | り「団体情報                                                                                                    | 」 セク:                                                                                                    |
| 回14か検索       ンに戻り、                                                                                                    | リストに表れ<br>適切な団体を                                                                                                    | 示されない場合は<br>を追加してリクエ                                                                                                    | 、プロフィールの<br>ストに関連付ける                                                                                                    | つ「団体情報<br>ます。                                                                                                    | 」セクシ                                                                                                    |
| <ul> <li>回体が検索</li> <li>ンに戻り、</li> <li>2. 鉛筆を使用</li> <li>入力します</li> </ul>                                                                                                    | リストに表示<br>適切な団体を<br>して、この<br>。                                                                                                    | 示されない場合は<br>を追加してリクエ<br>「リクエスト情報                                                                                                    | 、、プロフィールの<br>ストに関連付けま<br>と」セクションの必                                                                                                    | D「団体情報<br>ます。<br>ど須フィール                                                                                                    | 」 セク :<br>・ドをす~                                                                                                    |
| <ul> <li>凹(平)が(検索)</li> <li>ンに戻り、</li> <li>2. 鉛筆を使用</li> <li>入力します</li> <li>GSK long Trace</li> </ul>                                                                                                    | リストに表示<br>適切な団体を<br>して、この<br>。<br>O'Grant FAQ                                                                                                    | 示されない場合は<br>を追加してリクエ<br>「リクエスト情報                                                                                                    | 、プロフィールの<br>ストに関連付けま<br>と」セクションの4                                                                                                    | り「団体情報<br>ます。<br>ど須フィール                                                                                                    | 」 セク :<br>・ ドをす・                                                                                                    |
| 凹(平)が 傾 案<br>ンに 戻り、<br>2. 鉛筆を使用<br>入力します<br>GSK lone Types<br>Submit a Request                                                                                                    | リストに表示<br>適切な団体を<br>して、この<br>o<br>Of Grants FAQ                                                                                                    | 示されない場合は<br>を追加してリクエ<br>「リクエスト情報<br>Other Crusts and Decetors                                                                                                    | 、プロフィールの<br>ストに関連付け<br>してクションの<br>・<br>******                                                                                                    | D「団体情報<br>ます。<br>X須フィール                                                                                                    | 」 セク :<br>・ ドをす~                                                                                                    |
| <ul> <li>凹(平)が(梗案)</li> <li>ンに戻り、</li> <li>2. 鉛筆を使用</li> <li>入力します</li> <li>GSK Home Tree</li> <li>Submit a Request</li> <li>Conflict deteret</li> </ul>                                                                                                    | リストに表示<br>適切な団体を<br>して、この<br>o<br>Of Grants FAQ                                                                                                    | 示されない場合は<br>を追加してリクエ<br>「リクエスト情報<br>Other Carets and Doublers<br>Registary                                                                                                    | <、プロフィールの<br>ストに関連付ける<br>と」セクションの必<br>・ **exent Type<br>・ **exent Type                                                                                                    | D「団体情報<br>ます。<br>X須フィール<br>Southin Compress/Meeting                                                                                                    | と」セクミ<br>・ドをす~                                                                                                    |
| 凹<br>い<br>使<br>深<br>ン<br>に<br>戻<br>り、                                                                                                    | リストに表示<br>適切な団体を<br>して、この<br>o<br>Of Grant FAQ                                                                                                    | 示されない場合は<br>を追加してリクエ<br>「リクエスト情報<br>Coter Careta and Counting<br>Registery                                                                                                    | <、プロフィールの<br>ストに関連付けま<br>と」セクションの必<br>・ <sup>* Nexeet Type</sup>                                                                                                    | D「団体情報<br>ます。<br>23須フィール<br>Solertific Congress / Meeting<br>Autore<br>Solertific Congress / Meeting<br>Coder (NAta LUS IME)                                                                                                    | L」セクミ<br>ドをすい<br>Chroat Charlothe Palm<br>Chroat Charlothe Palm                                                                                                    |
| 凹 (平)が (東 家<br>ンに 戻 り、<br>2. 鉛筆を使用<br>入力します<br>Submit a Request<br>Submit a Request<br>Request Information                                                                                                    | リストに表示<br>適切な団体を<br>して、この<br>o<br>Grant FA<br>********                                                                                                    | 示されない場合は<br>を追加してリクエ<br>「リクエスト情報<br>Other Garet and Douellons<br>Respiratory                                                                                                    | <、プロフィールの<br>ストに関連付ける<br>と」セクションの必<br>・ <sup>*Recent Type</sup>                                                                                                    | D「団体情報<br>ます。<br>23須フィール<br>Solentific Congress / Meeting<br>Solener (NA IS US IME)                                                                                                    | L」セクミ<br>ドをすい<br>Chroat Cheractive Pulma<br>Retractory Chronic Cough                                                                                                    |
| 凹<br>い<br>使<br>深<br>ン<br>に<br>戻<br>り、                                                                                                    | リストに表示<br>適切な団体を<br>して、この<br>。<br>Of Grant FA<br>*Therspecificate ●                                                                                                    | 示されない場合は<br>を追加してリクエ<br>「リクエスト情報<br>Other Ganetians<br>Respiratory                                                                                                    | <、プロフィールの<br>ストに関連付け<br>と」セクションの<br>・ <sup>- *Recent Type</sup>                                                                                                    | D「団体情報<br>ます。<br>必須フィール<br>Sderfic Corpes/Meeting<br>Seere Aithma<br>Ceber (NA Is US IME)                                                                                                    | L」セクミ<br>ドをすい<br>Chronic Chetructure Pulma<br>Refractory Chronic Cough                                                                                                    |
| 凹 体 か 検 察<br>ン に 戻 り、<br>2. 鉛 筆 を 使 用<br>入力 します<br>Submit a Request<br>Submit a Request<br>Confict of lotterst<br>Request Information 0                                                                                                    | リストに表示<br>適切な団体を<br>して、この。<br>o<br>Of Grant: FQ<br>*Therepectic Area ●                                                                                                    | 示されない場合は<br>を追加してリクエ<br>「リクエスト情報<br>Cote Garts and Doutlins<br>Respiratory                                                                                                    | <、プロフィールの<br>ストに関連付け<br>る」セクションの必<br>・ <sup>- Papent Type</sup><br>・ <sup>- Papent Type<br/>・ <sup>- Papent Type</sup></sup>                                                                                                    | D「団体情報<br>ます。<br>必須フィール<br>SdetflcCarges/Meeting<br>SecretAthma<br>Ober (NA IoUS (ME))<br>Saletfora Secret 12 ・                                                                                                    | 、ドをすく<br>「ドをすく<br>Chronic Clastractive Public<br>Refractory Chronic Cough                                                                                                    |
| 凹14かが (東 家<br>ンに戻り、<br>2. 鉛筆を使用<br>入力します<br>Submit a Request<br>Submit a Request<br>Submit a Request<br>Submit a Request<br>Submit a Request<br>Submit a Request<br>Third Parties                                                                                                    | リストに表示<br>適切な団体を<br>して、この<br>o<br>Of Grant: FAQ                                                                                                    | 示されない場合は<br>を追加してリクエ<br>「リクエスト情報<br>Cote Garts and Doutlins<br>Respiratory                                                                                                    | <、プロフィールの<br>ストに関連付けさ<br>と」セクションの必<br>・* *Repert Type<br>・* *Chemistrice ●                                                                                                    | D「団体情報<br>ます。<br>Z須フィール<br>Selertific Cargers/Meeting<br>Selertific Cargers/Meeting<br>Selertific Cargers/Meeting<br>Selertific Cargers/Meeting                                                                                                    | Choose<br>Choose<br>Choose Choose Cough<br>Refractory Chronic Cough<br>■ 1 1 1 1 1 1 1 1 1 1 1 1 1 1 1 1 1 1 1                                                                                        |
| 凹14かが (東 家<br>ンに戻り、<br>2. 鉛筆を使用<br>入力します<br>Submit a Request<br>Submit a Request<br>Submit a Request<br>Submit a Request<br>Conflict of Information<br>Request Information                                                                                                    | リストに表示<br>適切な団体を<br>して、この<br>o<br>Of Grant: FAQ                                                                                                    | 示されない場合は<br>を追加してリクエ<br>「リクエスト情報<br>Cote Garts and Doutlins<br>Respiratory                                                                                                    | <、プロフィールの<br>ストに関連付け<br>と」セクションの必<br>・* *Repert Type<br>・* *Consus State ●                                                                                                    | D「団体情報<br>ます。<br>必須フィール<br>Sderth Carges/Meeting<br>Autors<br>Deer (NA ISUS IME)<br>Selectore Size * 12 * (<br>単 単 1 # 15 第 第 第 章)                                                                                                    | Cocon<br>Chronic Costructive Pulme<br>Refractory Chronic Cough<br>● × ■ I ¥ 5<br>■ I                                                                                                    |
| 凹14かが使祭<br>ンに戻り、<br>2. 鉛筆を使用<br>入力します<br>Submit a Request<br>Submit a Request<br>Confict o Interest<br>Confict o Interest<br>Confi              | リストに表示<br>適切な団体を<br>して、この<br>o<br>Of Grants FQ<br>*Therepect Prop ®                                                                                                    | 示されない場合は<br>を追加してリクエ<br>「リクエスト情報<br>Cote Garts and Doutlins<br>Respiratory                                                                                                    | <、プロフィールの<br>ストに関連付け<br>と」セクションの必<br>・<br>・<br>・<br>・<br>・<br>・<br>・<br>・<br>・<br>・<br>・<br>・<br>・<br>・<br>・<br>・<br>・<br>・<br>・                                                                                                    | D「団体情報<br>ます。<br>必須フィール<br>Sdertific Cargress / Meeting<br>Autors<br>Sever Antima<br>Ceter (NA Iso US INEE)<br>Salektoron Sever 12 * )<br>Salektoron Sever 12 * )<br>Salektoron Sever 12 * )<br>Source 12 * )                                                                                                    | Chan<br>Chronic Costructive Pulme<br>Refractory Chronic Cough                                                                                                    |
| 凹 1 年 か                                                                                                    | リストに表示<br>適切な団体を<br>して、この<br>o<br>Of Grants FAC<br>Of Grants ®<br>*Therapeutic Area ®                                                                                                    | 示されない場合は<br>を追加してリクエ<br>「リクエスト情報<br>Other Crarls and Docations<br>Respiratory                                                                                                    | 、プロフィールの<br>ストに関連付けさ<br>と」セクションの必 ・* ***********************************                                                                                                    | D「団体情報<br>ます。<br>必須フィール<br>Sdertific Congress / Meeting<br>Autora<br>Secret Attima<br>Other (NIA to US IME)<br>Sidenforce Sens × 12 × )<br>単 12 × )<br>Sidenforce Sens × 12 × )<br>単 12 × )<br>Sidenforce Sens × 12 × )<br>E は 中 中 臣 王 王 @                                                                                                    | Cross<br>Cross<br>Chronic Clastractive Puller<br>Refractory Chronic Cough                                                                                                    |
| 凹 1 年 か                                                                                                    | リストに表示<br>適切な団体を<br>して、この<br>o<br>Of Grants FQ<br>Control FQ<br>*BargerType ®<br>*BargerType ®                                                                                                    | 示されない場合は<br>を追加してリクエ<br>「リクエスト情報<br>Other Crarts and Desattions<br>Respiratory                                                                                                    | 、プロフィールの<br>ストに関連付けさ<br>と」セクションの必 ・************************************                                                                                                    | D「団体情報<br>ます。<br>必須フィール<br>Sdettific Congress / Meeting<br>Autore<br>Seere Attinas<br>Other (NA to US IME)<br>Sidesforce Sers * 12 * )<br>第 2 * )<br>Sidesforce Sers * 12 * )<br>(Example 12 * )<br>Sidesforce Sers * 12 * )<br>(Example 12 * )<br>Sidesforce Sers * 12 * )<br>(Example 12 * )<br>Sidesforce Sers * 12 * )<br>(Example 12 * )<br>Sidesforce Sers * 12 * )<br>(Example 12 * )<br>Sidesforce Sers * 12 * )<br>(Example 12 * )<br>(Example 12 * )<br>(Exampl                                                                                        | Cross<br>Cross<br>Chross Clastractive Pulsie<br>Refractory Chronic Cough                                                                                                    |
| 凹 1 年 か                                                                                                    | リストに表示<br>適切な団体を<br>して、この<br>o<br>Of Grants FQ<br>States ●<br>*Beneratives ●<br>*Beneratives ●                                                                                                    | <pre> Fick たい場合は と追加してリクエ 「リクエスト情報  Other Crarls and Desattion  Respiratory  Monetary  Ado  Labeled W  Add  Labeled W  Add</pre>                                                                                                    | 、プロフィールの<br>ストに関連付けさ<br>と」セクションの必 ・* ***********************************                                                                                                    | D「団体情報<br>ます。<br>必須フィール<br>Sdentific Congress / Meeting<br>Autore<br>Seeree Attinas<br>Other (NA to US INE!)<br>Sidesforce Sere * 12 *)<br>E 2 *)<br>E 2 *)<br>Company 122<br>International (*2 countriled)<br>Logistic cons                                                                                                    | Crean<br>Chrone Chrone Cough<br>Chrone Chrone Cough<br>Refractory Chrone Cough<br>アロンズ                                                                                                    |
| 凹 体 か 使 察<br>ン に 戻 り、<br>2. 鉛 筆 を 使 用<br>入力 します<br>Submit a Request<br>Conflict faderest<br>Conflict faderest<br>Confli | リストに表示<br>適切な団体を<br>して、この<br>o<br>Of Grants FAQ<br>Suffice ®<br>*Therapeuticities ®<br>*Therapeuticities ®<br>*Therapeuticities ®                                                                                                    | 示されない場合は<br>を追加してリクエ<br>「リクエスト情報<br>Other Grants and Docalions<br>Respiratory<br>Monetary                                                                                                    | 、プロフィールの<br>ストに関連付けさ<br>と、セクションの必 ・************************************                                                                                                    | D「団体情報<br>ます。<br>必須フィール<br>Sdettift Congress / Meeting<br>Autore<br>Source Athins<br>Other (NA to US (ME))<br>Sidefford Sers * 12 * (<br>世球中中国家家の)<br>Company 123<br>International (c) countries)<br>Lugistic certs                                                                                                    | Count<br>Chronic Colornel Le Pulse<br>Refrectory Chronic Cough<br>・ B ズ 以 5                                                                                                    |
| 山谷が傾察<br>ンに戻り、                                                                                                    | リストに表示<br>適切な団体を<br>して、この<br>o<br>Of Grants FAQ<br>Subject Transportation of the<br>"Bargeontation of the<br>"Bargeont Type ●                                                                                                    | 示されない場合は<br>を追加してリクエ<br>「リクエスト情報<br>Other Crarts and Donalins<br>Registatory<br>Monetary                                                                                                    | 、プロフィールの<br>ストに関連付けさ<br>と」セクションの必 ・************************************                                                                                                    | D「団体情報<br>ます。<br>必須フィール<br>Sdertific Congress/Meeting<br>Autore<br>Seerer Arthina<br>Other (NA is US (ME))<br>Seerer Arthina<br>Other (NA is US (ME))<br>Subsectore Sees * 12 * (<br>E 正 中 中 田 三 重 の<br>Sococococce<br>Company 123<br>International (-2 countries)<br>Logistic costs                                                                                                    | Unixe<br>「ドをすへ<br>Chronic Colortructive Pulme<br>Refrequency Chronic Cough<br>・ B I 以 会<br>正                                                                                                    |
| 山谷が傾察<br>ンに戻り、                                                                                                    | リストに表示<br>適切な団体を<br>して、この<br>o<br>Of Grads FAQ<br>Statys ●<br>*Bageort Type ●<br>*Bageort Type ●<br>*Bageort Type ●<br>*Bageort Type ●<br>*Bageort Type ●<br>*Bageort Type ●<br>*Bageort Type ●<br>*Bageort Type ●<br>*Bageort Type ●                                                                                                    | 示されない場合は<br>を追加してリクエ<br>「リクエスト情報<br>(Other Grants and Docations<br>Respiratory)<br>(Monetary)<br>(Monetary)<br>(Mon | 、プロフィールの<br>ストに関連付けさ<br>と」セクションの必 ・************************************                                                                                                    | D「団体情報<br>ます。<br>必須フィール<br>Sdettltr Congress/Meeting<br>Auticite<br>Seerer Arthran<br>Other (NA is US INE)<br>Seerer Arthran<br>Other (NA is US INE)<br>Substrates See * 12 * (<br>Substrates See * 12 * (<br>Substrates See * 12 * (<br>Substrates See * 12 * (<br>Substrates See * 12 * (<br>Substrates See * 12 * (<br>Substrates See * (<br>Substrates See * (<br>Substrat | L E D S<br>F F を す ~<br>Chronic Claff ractive Public<br>Refractory Chronic Cough<br>■ B I U S                                                                                                    |
| 山谷が傾窓<br>ンに戻り、                                                                                                    | リストに表示<br>適切な団体を<br>して、この<br>o<br>Of Grants FAQ<br>Subtrys ●<br>*BagenetThys ●<br>*BagenetThys ●<br>*Ba | 示されない場合は<br>を追加してリクエ<br>「リクエスト情報<br>(Oter Garts and Doubles)<br>Respiratory           Oter Garts and Doubles           (Oter Garts and Doubles)           Respiratory           440           Inabelie W           Va           1500000           USD-USL Doubler                                                                                                    | 、プロフィールの<br>ストに関連付けさ<br>と」セクションの必 ・************************************                                                                                                    | D「団体情報<br>ます。<br>必須フィール<br>Sdertific Congress / Meeting<br>Autoria<br>Secret Athins<br>Color P(A) & US (ME)<br>・<br>SubsetTive Same 12 * (<br>国家 14) (日本)<br>SubsetTive Same 12 * (<br>国家 14) (日本)<br>SubsetTive Same 12 * (<br>国家 14) (日本)<br>SubsetTive Same 12 * (<br>国家 14) (日本)<br>SubsetTive Same 12 * (<br>SubsetTive Same 12 * (<br>SubsetTive Same 12 *                                                                                                    | L<br>F<br>F<br>F<br>E<br>Chronic Colotractive Public<br>Retractory Chronic Cologn<br>Chronic Colotractive Public<br>Retractory Chronic Cologn<br>■ I<br>■ I<br>■ I<br>■ I<br>■ I<br>■ I<br>■ I<br>■ I |
| 山谷が傾窓<br>ンに戻り、                                                                                                    | リストに表示<br>適切な団体を<br>して、この<br>o<br>Of Grants FAQ<br>Subtrys ●<br>*BagenetThys ●<br>*BagenetThys ●<br>*Ba | 示されない場合は<br>を追加してリクエ<br>「リクエスト情報<br>(Other Carets and Doublers)<br>Respiratory           Other Carets and Doublers           Respiratory           Monetary           440           Insatelie W           Va           #5500.00           USD-ULS. Dollar                                                                                                    | 、プロフィールの<br>ストに関連付けさ<br>と、マロクションの必<br>・************************************                                                                                                    | D「団体情報<br>ます。<br>必須フィール<br>Sdertific Congress / Meeting<br>Autors<br>Secret Athins<br>Color PALA DUS INE)<br>Secret Athins<br>Color PALA DUS INE)<br>Secret Athins<br>Color PALA DUS INE)<br>Secret Athins<br>Color PALA DUS INE)<br>Secret Athins<br>Color PALA DUS INE)<br>Secret Athins<br>Color PALA DUS INE)<br>Secret Athins<br>Color PALA DUS INE)<br>Secret Athins<br>Color PALA DUS INE)<br>Secret Athins<br>Color PALA DUS INE)<br>Secret Athins<br>Color PALA DUS INE)<br>Secret Athins<br>Color PALA DUS INE)<br>Secret Athins<br>Color PALA DUS INE)<br>Secret Athins<br>Color PALA DUS INE)<br>Secret Athins<br>Secret Athins<br>Sec                                                            | E」セクミ<br>・ドをす~<br>Chroix Colotructice Public<br>Retractory Chronix Cologit                                                                                                    |
| 山谷が傾窓<br>ンに戻り、                                                                                                    | リストに表示<br>適切な団体を<br>して、この<br>o<br>Of Grants FAQ<br>Subsyse<br>*Bagenet Type ●<br>*Bagenet Type ●                             | 示されない場合は<br>を追加してリクエ<br>「リクエスト情報<br>(Other Carets and Doublers)<br>Respiratory<br>Monetary<br>440<br>(Manetary)<br>(Vel<br>(195-062 Dollar)<br>(Ubled States)                                                                                                    | 、プロフィールの<br>ストに関連付けさ<br>と、マロクションの必<br>・************************************                                                                                                    | D「団体情報<br>ます。<br>必須フィール<br>Sdertife Congress / Meeting<br>Autors<br>Secret Athins<br>Color PALA DUS (ME)<br>Secret Athins<br>Color PALA DUS (ME)<br>Secret Athins<br>Color PALA DUS (ME)<br>Secret Athins<br>Color PALA DUS (ME)<br>Secret Athins<br>Color PALA DUS (ME)<br>Secret Athins<br>Color PALA DUS (ME)<br>Secret Athins<br>Color PALA DUS (ME)<br>Secret Athins<br>Color PALA DUS (ME)<br>Secret Athins<br>Color PALA DUS (ME)<br>Secret Athins<br>Color PALA DUS (ME)<br>Secret Athins<br>Color PALA DUS (ME)<br>Secret Athins<br>Color PALA DUS (ME)<br>Secret Athins<br>Secret Athins<br>Secret Ath                                                            | L<br>F<br>F<br>Chronic Clostructure Pulme<br>Retractory Chronic Cough<br>■ I<br>■ I<br>■ I                                                                                                    |
| 山谷が傾窓<br>ンに戻り、                                                                                                    | リストに表示<br>適切な団体を<br>して、この<br>o<br>o<br>o<br>o<br>o<br>o<br>o<br>o<br>o<br>o<br>o<br>o<br>o                                                                                                    | 示されない場合は<br>を追加してリクエ<br>「リクエスト情報<br>(Oter Carets and Doubles<br>Respiratory)          Oter Carets and Doubles         (Oter Carets and Doubles         Respiratory         Monetary         440         Insafetie W         Vac         1950-02. Dollar         Unded States                                                                                                    | 、プロフィールの<br>ストに関連付けさ<br>と、マロクションの必<br>してクションの必                                                                                                    | D「団体情報<br>ます。<br>必須フィール<br>Sdentife Congress / Meeting<br>Autors<br>Source Automa<br>Source Automa<br>Company 123<br>International (-2 countries)<br>Logistic costs<br>450000                                                                                                    | E」セクミ<br>ドをすへ<br>Chronic Costructive Pulme<br>Retractory Chronic Cough<br>■ BIU ©                                                                                                    |
| 山谷が傾窓<br>ンに戻り、                                                                                                    | リストに表示<br>適切な団体を<br>して、この<br>o<br>Of Grants FAQ<br>Subject TAQ<br>Subject TAQ<br>Subject TAQ<br>*Bagenetic Area ●<br>*Bagenetic Area ●<br>*Bagenetic Area →<br>*Bagenetic Area →<br>*Bageneti                                                                    | 示されない場合は<br>と追加してリクエ<br>「リクエスト情報<br>(Oter Carets and Doubles<br>Respiratory)          Oter Carets and Doubles         Respiratory         Monetary         Monetary                                                                                                    | 、プロフィールの<br>ストに関連付けさ<br>と、フトに関連付けさ<br>と、マ *Recent Type<br>* *Recent Type<br>* *Recent Type | D 「団体情報<br>ます。<br>必須フィール<br>Sdentile Congress / Meeting<br>Aufiator<br>Source Althnam<br>Celer P(Ala Lu S ME)<br>・<br>Subsection (- 2 countries)<br>Lugistic costs<br>45,000.0<br>・ -None-<br>・ -None-<br>None-<br>None-<br>                                                                                                    | E」セクミ<br>ドをすへ<br>Chronic Costructive Public<br>Retractory Chronic Cough<br>■ I I I I I                                                                                                    |
| 山谷が傾窓<br>ンに戻り、                                                                                                    | リストに表示<br>適切な団体を<br>して、この<br>o<br>o<br>o<br>o<br>o<br>o<br>o<br>o<br>c<br>c<br>c<br>c<br>c                                                                                                    | 示されない場合は<br>と追加してリクエ<br>「リクエスト情報<br>(Oter Carets and Doubles<br>Respiratory)          Oter Carets and Doubles         (Oter Carets and Doubles         Respiratory         Oter Carets and Doubles         Respiratory         Monetary         Monetary         <                                                                                                    | 、プロフィールの<br>ストに関連付けま<br>と」セクションの必 ・************************************                                                                                                    | D 「団体情報<br>ます。<br>必須フィール<br>Sdentile Congress / Meeting<br>Aufiable<br>Seerer Althnan<br>Celer P(Ala Lu S ME)<br>・<br>Secrer Althnan<br>Celer P(Ala Lu S ME)<br>・<br>Secrer Althnan<br>Celer P(Ala Lu S ME)<br>・<br>Company 233<br>International (-2 countries)<br>Lugistic costs<br>・<br>-None-<br>・<br>-<br>-<br>-<br>10 m 1 m 2 m 1 m 1 m 1 m 1 m 1 m 1 m 1 m 1                                                                                                    | E」セクミ<br>ドをすへ<br>Chronic Costructive Pulling<br>Retractory Chronic Costructive Pulling<br>■ I I I I I I<br>■ I                                                                                        |
| 山谷が傾窓<br>ンに戻り、                                                                                                    | リストに表示<br>適切な団体を<br>して、この<br>o<br>o<br>o<br>o<br>o<br>o<br>o<br>o<br>c<br>c<br>c<br>c<br>c                                                                                                    | 示されない場合は<br>と追加してリクエ<br>「リクエスト情報<br>(Oter Carts ard Doutlon<br>Respiratory          Oter Carts ard Doutlon         Respiratory         Monetary         Monetary                                                                                                    | 、プロフィールの<br>ストに関連付けま<br>と」セクションの必 ・ *Recent Type:<br>・ *Recent Type:<br>・ *Rec                                  | D 「団体情報<br>ます。<br>必須フィール<br>Sdertife Congress / Meeting<br>Auficide<br>Serier A/Meeting<br>Aufice<br>Serier A/Meeting<br>Aufice<br>Serier A/Meeting<br>Serier A/Meeting<br>Serier                                          | Cream<br>Chronic Costructive Pulme<br>Retractory Chronic Costructive Pulme<br>Retractory Chronic Costructive<br>ア B I 単 シ<br>B I                                                                      |

| <ul> <li>入力情報について</li> <li>視聴者の地理的範囲:通常は、最大2か国(英国・米国を除く)を選択すること、</li> <li>推定予算(= total costs)</li> <li>The location (該当する場合)</li> <li>The key dates (start and end dates of the activity)</li> <li>右側のパネルのルールをチェックする</li> </ul>                                                                                                    |
|----------------------------------------------------------------------------------------------------|
| リクエストを送信する前に、右側のパネルのすべてのルールに従ってエラーがな<br>いか確認してください。                                                                                                    |
| 必要に応じて鉛筆アイコンを使用して情報を編集します。                                                                                                    |
| 左側のタブ名の横にある(i)アイコンにマウスを合わせると、このセクションに<br>適用されるルールがあるかどうかを確認できます。                                                                                                    |
| Image: Conflict of Interest       Image: ChC2         Image: Conflict of Interest       Image: ChC2         Image: Conflict of Interest       Image: ChC2< |

2.8.1.3. アクティビティ

| Step | Action                                                                                                    |                                                                                             |
|------|----------------------------------------------------------------------------------------------------|---------------------------------------------------------------------------------------------|
| 1.   | アクティビティ情報を作成する前、タイルは空欄です。新しいアク                                                                                                    | 'ティビティを                                                                                     |
|      | 追加するには、「新規」ボタンをクリックします。                                                                                                    |                                                                                             |
|      | GSK Home Types Of Grants FAQ                                                                                                    |                                                                                             |
|      | Submit a Kequest ISCL Annual Scientific Meeting                                                                                                    | Request ID : 2025-00820-OTH<br>Subtype : Other Grants and Donations<br>Request Status : New |
|      | Connict of interest                                                                                                    |                                                                                             |
|      | In this section, you provide detailed information about the proposed activities included in your grant or donation request and their format. They should be listed when necessary. Explaining activities helps GSK to understand how well-planned and prepared the organization is in implementing the project. | l and explained with proper details                                                         |
|      | Document Uploads O Delivery Format C Participants By Activity C Attendee Type                                                                                                    | C <sup>4</sup>                                                                              |
|      | Third Parties                                                                                                    |                                                                                             |
|      | C Authorized Signer O No data to display No data to display No                                                                                                    | o data to display                                                                           |
|      | ⊕                                                                                                    |                                                                                             |
|      | Activities                                                                                                    | New                                                                                         |
|      | No records                                                                                                    |                                                                                             |
|      | Cancel More Actions *                                                                                                    | ious Next Submit                                                                            |
| 2.   | 必要な情報をすべて入力し(アクティビティの形式によって異なり                                                                                                    | ます)、[終                                                                                      |
|      | 「了」をクリックします。                                                                                                    |                                                                                             |

|    |                                        |                                                                                                    | Add an Activity                                                                                                    |                                                                                                  |                                                              |
|----|----------------------------------------|----------------------------------------------------------------------------------------------------|----------------------------------------------------------------------------------------------------|--------------------------------------------------------------------------------------------------|--------------------------------------------------------------|
|    | Information                            |                                                                                                    |                                                                                                    |                                                                                                  | Î                                                            |
|    | *Name                                  | Activity 1                                                                                                    | *Request 🚯                                                                                                    | ISCL Annual Scientific Meeting                                                                   |                                                              |
|    | * Delivery Format                      | In Person                                                                                                    | ▼ *Activity Type ●                                                                                                 | Symposium                                                                                        | •                                                            |
|    | * Estimated Start Date                 | 15 Jun 2025                                                                                                   | *Estimated End Date                                                                                                | 18 Jun 2025                                                                                      | <u></u>                                                      |
|    | Audience Details (Learners for IN      | AE / Participants for Other Grants & Donations)                                                               |                                                                                                    |                                                                                                  |                                                              |
|    | *Any one from UK in the audience?      | Yes                                                                                                    |                                                                                                    |                                                                                                  |                                                              |
|    | • Any one from France in the audience? | Yes                                                                                                    | •<br>•                                                                                                    |                                                                                                  |                                                              |
|    | I a antiput information                |                                                                                                    |                                                                                                    |                                                                                                  |                                                              |
|    | *Venue Name                            | Congress Hall                                                                                                 | *Venue Country                                                                                                    | United States                                                                                    |                                                              |
|    | * Venue City                           | Boston                                                                                                    | * Venue Zip/Postal Code                                                                                            | 123123                                                                                           |                                                              |
|    | • Venue State                          | Massachusetts                                                                                                 | ▼                                                                                                    |                                                                                                  | I                                                            |
|    |                                        |                                                                                                    |                                                                                                    |                                                                                                  |                                                              |
|    |                                        |                                                                                                    |                                                                                                    |                                                                                                  | Finan                                                        |
|    | 申請者は上記                                 | 己のアクションを繰                                                                                                    | り返して複数のア                                                                                                    | クティビティを追                                                                                         | 加できます。                                                       |
| 0  | マカティビニ                                 | シブレクルセイト                                                                                                    | * 1 つのす ディ                                                                                                    | マンフの内部がど                                                                                         | / 雨云十                                                        |
| 3. | ノクワイビク                                 | イニとに少なくと                                                                                                    | 5 I 500 A - 7 A                                                                                                    | エンスの内訳が必                                                                                         | い安じり。                                                        |
|    | クリック +'                                | "新規" ボタン                                                                                                    |                                                                                                    |                                                                                                  |                                                              |
|    |                                        |                                                                                                    |                                                                                                    |                                                                                                  |                                                              |
|    | Audience Breakdown (0)                 |                                                                                                    | - mu                                                                                                    | [e                                                                                               | + New                                                        |
|    | Audience type                          | Specialty Credit Type                                                                                         | Credit Hours                                                                                                    | Expected # of learners Expe                                                                      | ted # of learners with Credit                                |
|    |                                        |                                                                                                    |                                                                                                    |                                                                                                  |                                                              |
|    |                                        |                                                                                                    | 00                                                                                                    |                                                                                                  |                                                              |
|    | Audience Breakdown (*                  | *)                                                                                                    |                                                                                                    |                                                                                                  | + New                                                        |
|    | Audience type                          |                                                                                                    | <ul> <li>Expected # of participan</li> </ul>                                                                       | ts                                                                                               | ~                                                            |
|    | 1 Patients                             | •                                                                                                    | 30                                                                                                    |                                                                                                  | •                                                            |
|    | 2 Physician Assistant                  | •                                                                                                    | 50                                                                                                    |                                                                                                  |                                                              |
|    |                                        |                                                                                                    |                                                                                                    |                                                                                                  |                                                              |
|    | 3 Pharmacist                           | <b>~</b>                                                                                                    | 20                                                                                                    |                                                                                                  | •                                                            |
|    | 4 Physician                            | •                                                                                                    | 100                                                                                                    |                                                                                                  | •                                                            |
|    | Click Save to save the records         |                                                                                                    |                                                                                                    |                                                                                                  | Save Cancel                                                  |
|    |                                        |                                                                                                    |                                                                                                    |                                                                                                  |                                                              |
|    |                                        |                                                                                                    | \ <u>́́́́</u> ́́́́́́́́́́́́́́́́́́́́́́́́́́́́́́́́                                                                     |                                                                                                  |                                                              |
|    | 複数のオーテ                                 | イエンス内訳行を                                                                                                    | 追加できます。                                                                                                    |                                                                                                  |                                                              |
|    | このセクショ                                 | ンに全ての詳細を                                                                                                    | 入力し "保存"を                                                                                                    | クリックします。                                                                                         |                                                              |
|    |                                        |                                                                                                    |                                                                                                    |                                                                                                  |                                                              |
|    |                                        |                                                                                                    |                                                                                                    |                                                                                                  |                                                              |
| 4. | 複数のアクテ                                 | ィビティを追加し                                                                                                    | た場合、それらの詞                                                                                                    | 詳細が別々のタブ                                                                                         | に表示されま                                                       |
|    | す。グラフを                                 | ・更新するには、「                                                                                                    | リフレッシュボタン                                                                                                    | ン」をクリックし                                                                                         | ます。                                                          |
|    | GSK Home T                             | Types Of Grants FAQ                                                                                           |                                                                                                    |                                                                                                  |                                                              |
|    | Submit a Request                       | ISCL Annual Scientific Meeting                                                                                |                                                                                                    |                                                                                                  | Request ID : 2025-00820-OTH                                  |
|    | Conflict of Interest                   |                                                                                                    |                                                                                                    |                                                                                                  | Subtype : Other Grants and Donations<br>Request Status : New |
|    |                                        | < Activities                                                                                                  |                                                                                                    |                                                                                                  |                                                              |
|    | E/ Request mormation                   | In this section, you provide detailed information abo<br>when necessary. Explaining activities helps GSK to u | out the proposed activities included in your grant or don<br>understand how well-planned and prepared the organiza | ation request and their format. They should be listed a<br>ation is in implementing the project. | nd explained with proper details                             |
|    | Activities                             | Dolivory Format                                                                                               | Participants By Activity                                                                                           | Attendes Type                                                                                    |                                                              |
|    | Document Uploads                       | Delivery Format                                                                                               |                                                                                                    | Attendee Type                                                                                    |                                                              |
|    | Third Parties 6                        |                                                                                                    |                                                                                                    |                                                                                                  |                                                              |
|    | Authorized Signer                      |                                                                                                    |                                                                                                    |                                                                                                  |                                                              |
|    | Payee Information                      |                                                                                                    |                                                                                                    | Physician Assi                                                                                   | n (180) Patients (30)<br>stant (130) Pharmacist (20)         |
|    | Request Review                         | In Person (1) Virtual (1)                                                                                     | Activity 1 (200)                                                                                                   | ACUVITY 2 (220)                                                                                  | Scientists (60)                                              |
|    |                                        | Activities                                                                                                    |                                                                                                    |                                                                                                  | New                                                          |
|    |                                        | Activity 1 Activity 2                                                                                         |                                                                                                    |                                                                                                  |                                                              |
|    |                                        |                                                                                                    |                                                                                                    |                                                                                                  |                                                              |

#### 2.8.1.4. 文書アップロード

必要な書類を確認するには、右側のパネルにあるチェックリストのルールを参照してください。

ユーザーは、[参照] ボタンをクリックして書類を選択するか、ドキュメント タイルに書類をドラッ グ アンド ドロップするだけです。

ユーザーは、「ファイルを追加」ボタンをクリックして、アップロードまたはドラッグする書類のカ テゴリを選択することもできます。

クリック "次へ"

| C        | SK Home                | Туре | es Of Grants   | FAQ                             |                                                     |                           |                               |                                       |                                    | Sam D~                                                                                                    |
|----------|------------------------|------|----------------|---------------------------------|-----------------------------------------------------|---------------------------|-------------------------------|---------------------------------------|------------------------------------|----------------------------------------------------------------------------------------------------|
|          | Submit a Request       |      | ISCL Annu      | al Scientific Meeting           | Ţ                                                   |                           |                               | Request ID : 202<br>Subtype : Other ( | -00820-OTH<br>irants and Donations | C <sup>4</sup> Refresh Checklist                                                                                          |
| 88       | Conflict of Interest   | 0    | Designed       | t la la sula                    |                                                     |                           |                               | Request Status :                      | 4ew                                | Last refresh: a few seconds app                                                                                           |
| 日記       | Request Information    | 0    | Document       | Uploads                         |                                                     |                           |                               |                                       |                                    | Autoriad Circuit Control Control                                                                                          |
| 1        |                        |      | Complete and u | pload supporting documents. Re  | quired documents appear below. Specific addition    | nal documents might be re | quested based on the location | or your organization or activity.     |                                    | added.                                                                                                    |
| ?        | Activities             | 0    | Note: W8-BEN-  | E document (proof of non-profit | ) is only required grants with an international aud | ience (more than 2 countr | ies).                         |                                       |                                    | Itemized Budget is required.                                                                                              |
| Ľ        | Document Uploads       | 0    |                |                                 |                                                     |                           |                               |                                       |                                    | Request letter(on letternead) is required      Request letter(on letternead) is required                                  |
| -        | Third Parties          | 0    | Files (        | (0)                             |                                                     |                           |                               |                                       | Add File                           | Audience Breakdown is required                                                                                            |
|          | And the second Channel |      |                |                                 |                                                     |                           |                               |                                       | $\checkmark$                       | <ul> <li>Only one requesting organization can be</li> </ul>                                                               |
| Ĩ        | Autionzeu signei       |      | Broch          | ure-Agenda-Progra               | Delegation Evidence                                 | GSK Confirmation          | Grant                         | Proposal                              |                                    | added per request                                                                                                    |
| <b>₽</b> | Payee Information      | 0    |                | Browse                          | Browse                                              | Browse                    |                               | Browse                                |                                    | Please add at least 1 Activity.                                                                                           |
| =        | Request Review         | 0    |                | or Drop file bere               | or Dron file here                                   | or Dron file              | bere                          | or Drop file here                     |                                    | <ul> <li>Please answer all questions on Conflict</li> </ul>                                                               |
|          |                        |      |                |                                 |                                                     |                           |                               |                                       |                                    | of Interest tab<br>Program title must be no more than 50                                                                  |
|          |                        |      |                |                                 |                                                     |                           |                               |                                       |                                    | characters<br>Requested Amount can not be greater                                                                         |
|          |                        |      | In-Kir         | nd Details                      | emized Budget                                       | Other                     | Reque                         | at letter (on letterhe                | \                                  | than the Estimated Budget. Start Date (Time must be at least 40 date)                                                     |
|          |                        |      |                |                                 |                                                     |                           |                               |                                       | \                                  | ahead of the Request Received Date                                                                                        |
|          |                        |      |                | Browse                          | Browse                                              | Browse                    |                               | Browse                                | N N                                | <ul> <li>Expected # of Participants is required<br/>(7/7)</li> </ul>                                                      |
|          |                        |      |                | or Drop file here               | or Drop file here                                   | or Drop file              | here                          | or Drop file here                     |                                    | <ul> <li>The Estimated End Date is required to b<br/>equal to or more than the Estimated<br/>Start Date. (2/2)</li> </ul> |
|          |                        |      |                |                                 |                                                     |                           |                               | File                                  | Details                            |                                                                                                    |
|          |                        |      |                |                                 |                                                     |                           | Category                      |                                       |                                    |                                                                                                    |
|          |                        |      |                |                                 |                                                     |                           | Request Document              | s                                     |                                    | :                                                                                                    |
|          |                        |      |                |                                 |                                                     |                           | Туре                          |                                       |                                    |                                                                                                    |
|          |                        |      |                |                                 |                                                     |                           | Grant Proposal                |                                       |                                    | ;                                                                                                    |
|          |                        |      |                |                                 |                                                     |                           | Attach File                   | Ordensetter                           |                                    |                                                                                                    |
|          |                        |      |                |                                 |                                                     |                           | T Upload Files                | Or drop files                         |                                    |                                                                                                    |
|          |                        |      |                |                                 |                                                     |                           |                               |                                       |                                    |                                                                                                    |
|          |                        |      |                |                                 |                                                     |                           |                               |                                       |                                    | Cancel Save                                                                                                    |

#### NOTES:

趣意書:リクエストレターのタイルにアップロードしてください。

募集要項(寄付金の振込口座情報を含む):助成金申請のタイルにアップロードしてください。 対象となるイベントやプロジェクトの収支予算書:項目別予算のタイルにアップロードしてください。 その他の資料:その他のタイルもしくは「ファイル追加」をクリックしてアップロードしてください。

2.8.1.5. サードパーティー

| Step | Action                           |
|------|----------------------------------|
| 1.   | サードパーティー(第三者)と協業している場合はここに入力します。 |

| <br>GSK Home                                                  | Types Of Grants FAQ                                                                                                |                                                                         |                                                                     |
|---------------------------------------------------------------|----------------------------------------------------------------------------------------------------|-------------------------------------------------------------------------|---------------------------------------------------------------------|
| Submit a Request                                              | ISCL Annual Scientific Meeting                                                                                     |                                                                         | Request ID : 2025-00820-OTH<br>Subtype : Other Grants and Donations |
| Conflict of Interest                                          | • Third Parties                                                                                                    |                                                                         | Request Status : New                                                |
| Request Information                                           | • Enter the requested information if you are working wi<br>organization work with a partner for logistics, content | th a third party for the content or impleme<br>development or outcomes? | entation of the activity. For this specific request, does the       |
| <pre></pre>                                                   | 0                                                                                                    |                                                                         |                                                                     |
| Document Uploads                                              | Subtype         Will you be working with a 3rd party?                                                              |                                                                         | /                                                                   |
| Third Parties                                                 | 0                                                                                                    |                                                                         |                                                                     |
| Authorized Signer     Authorized Signer     Payee Information | Cancel More Actions •                                                                                              |                                                                         | Previous Next Submit                                                |
| ■ Request Review<br>鉛筆を使用し                                    | ●<br>してこのセクションを編集                                                                                                  | 集し、ボックスに                                                                | ニチェックを入れます。                                                         |
| Subtype                                                       | Other Grants and                                                                                                   | Donations                                                               | •                                                                   |
| Will you be working v                                         | vith a 3rd party?                                                                                                  |                                                                         |                                                                     |
|                                                               | Cance                                                                                                    | Save                                                                    |                                                                     |
| Click "Sav                                                    | e".                                                                                                    |                                                                         |                                                                     |
| ドパーティの<br>「保存」を<br>り返します。                                     | D名前を入力し、サード⁄<br>クリックし、「新規」をź                                                                                       | ペーティの種類と<br>クリックして、サ                                                    | :国を選択します)。<br>ドパーティの数だけ繰                                            |
| per i Codutorna d'E                                           | E linar farante and Ekonstrone                                                                                     | New Entity                                                              |                                                                     |
| * Name                                                        | Third Party 1                                                                                                    | *Request                                                                | ISCL Annual Scientific Meeting                                      |
| * Third Party Type                                            | None                                                                                                    | Country                                                                 | United States                                                       |
|                                                               | ✓None                                                                                                    |                                                                         |                                                                     |
|                                                               | Accreditor                                                                                                    |                                                                         |                                                                     |
|                                                               | Logistic Partner                                                                                                   |                                                                         | Cancel                                                              |
|                                                               | Outcome Partner                                                                                                    |                                                                         | V Re                                                                |
| サードパーラ                                                        | ティがテーブルに追加され                                                                                                    | ເວ                                                                      | , Re                                                                |
| Third Parties (2)                                             |                                                                                                    |                                                                         | New                                                                 |
| Showing records 1-2 o                                         | f 2                                                                                                    |                                                                         | = = C                                                               |
| Name ↑                                                        | ✓ Third Party Type                                                                                                 | ✓ Country                                                               | ✓ Comments ✓                                                        |
| Third Party 1                                                 | Logistic Partner                                                                                                   | United States                                                           |                                                                     |
| Third party 2                                                 | Content Developer                                                                                                  | United States                                                           |                                                                     |
| 4                                                             |                                                                                                    |                                                                         |                                                                     |
| 「次へ」を                                                         | クリックして次のセクショ                                                                                                    | ョンに進みます。                                                                |                                                                     |

NOTE: リクエストが認定されている場合は、認定者の詳細を追加する必要があ ります(「リクエスト情報」セクションで指定されているように、申請団体が認 定者である場合を除きます)。

## 2.8.1.6. 承認された署名者

承認された署名者とは、寄付契約への署名を正式に許可された申請団体の代表者です。

正式な署名者ページで正式な署名者の情報を入力します。 この手順は、リクエストを送信するときに必要です。

| Step | Action                                                                                                    |
|------|----------------------------------------------------------------------------------------------------|
| 1.   | 「新規」ボタンをクリックします。                                                                                                    |
|      | Authorized Signer(s) (0)                                                                                                    |
|      | Actions -                                                                                                    |
|      | Name †         Business Title         Email         Phone         Signature Sequence                                                                                                    |
|      | There is no information to display right now!                                                                                                    |
| 2.   | この組織に以前に追加された正式な署名者のリストから選択し、「次へ」をクリ<br>ックします。                                                                                                    |
|      | Select Signer(s)                                                                                                    |
|      | Manage       Vester the record and click "Hext" to set the Signature Sequence for the Signers. If you have not found the needed record among the results provided below or there is no record below, please click "Hext" in order to create a new Signer.         Name       V         Professional Tible       V         Email       V                                                                                                    |
|      | Image: Constraint of the second second sec |
|      | または、必要に応じて「次へ」をクリックして、新しい正式な署名者を追加しま                                                                                                    |
|      | す。署名者の名前とメール アドレスを入力し、「次へ」をクリックします。<br>Create New Signer                                                                                                    |
|      | Looks like you would like to create a new signer to your request. Please, enter the information required for the authorized signer in the organization you are making requests on behalf of: "tame "Final WesSigner NewSigner                                                                                                    |
|      | Proce Rates Tite                                                                                                    |
|      | Protection ( Text )                                                                                                    |
| 3.   | 署名者のシーケンス(署名の順序)を指定します。正式な署名者が 1 人だけ必要な場合は、「署名シーケンス」に「1」を追加します。「保存」をクリックします。                                                                                                    |
|      | Please define a signature sequence for the selected signers                                                                                                    |
|      | Name     Image: Constraint of the second second secon    |
|      | 2 Aufsägner aufsägner@humrelieta 0 1                                                                                                    |
|      | Click Save to save the records                                                                                                    |

2.8.1.7. 受取人情報

申請者は、このセクションで、助成金が承認された場合にどのように支払われるかを入力しま す。

NOTES:

- <u>このセクションは省略可となっており、日本からの寄付申請の場合、入力は不要で</u> <u>す。</u>
- 2.8.1.8. 依頼をレビューする

## 左側のパネルですべてのアイコンが緑色になっていることを確認し、右側のパネルですべて のタスクが完了したことを確認します。

すべてのタブの入力を完了すると、申請者は[依頼をレビューする] タブで入力されたすべて の詳細を確認できます。

チェックリストのルールが完了しておらず、リクエストが不完全な場合は、(i)アイコン にマウスを合わせると左側のタブにエラーが表示され、チェックリストの右側のパネルに もエラーが表示されます。

|                      |   |                                             |                                |         |                                        |                                                                                            | <b>•</b>                                                                                                    |
|----------------------|---|---------------------------------------------|--------------------------------|---------|----------------------------------------|--------------------------------------------------------------------------------------------|----------------------------------------------------------------------------------------------------|
| Submit a Request     | 8 | ISCL Annual Scientific                      | Meeting                        |         |                                        | Request ID : 2025-00820-0TH<br>Subtype : Other Grants and Donations<br>Descent Status, New | C <sup>#</sup> Refresh Checklist                                                                                           |
|                      |   |                                             |                                |         |                                        | Request Status . New                                                                       | Last refresh: <u>a few seconds ago</u>                                                                                     |
| Conflict of Interest | • | Request Review                              |                                |         |                                        |                                                                                            | Required (14) Suggested (0) Info (0)                                                                                       |
| Request Information  | 0 | Here is an overview of what you en          | itered so far.                 |         |                                        |                                                                                            | <ul> <li>Audience Breakdown is required.</li> </ul>                                                                        |
| Activition           | • |                                             |                                |         |                                        |                                                                                            | <ul> <li>Authorized Signer is required to be<br/>added.</li> </ul>                                                         |
| Activities           | • | <b>Request Information</b>                  |                                |         |                                        |                                                                                            | <ul> <li>Itemized Budget is required.</li> </ul>                                                                           |
| Document Uploads     | 0 | Requesting Organizat                        | ion (1)                        |         |                                        |                                                                                            | <ul> <li>Only one requesting organization can be<br/>added per request</li> </ul>                                          |
| Third Parties        | 0 | Showing records 1-1 of 1                    |                                |         |                                        | C                                                                                          | <ul> <li>Please add a Requesting Organization.</li> </ul>                                                                  |
|                      |   | Organization Name                           | ✓ Address                      | ✓ City  | ✓ State/Province                       | $\checkmark$ Postal Code $\lor$ Country $$                                                 | <ul> <li>Please add at least 1 Activity.</li> </ul>                                                                        |
| Authorized Signer    | 0 | NEW LABORATORY                              | Main Street 250                | Concord | Massachusetts                          | 01742 United States                                                                        | <ul> <li>Please answer all questions on Conflict<br/>of Interest tab</li> </ul>                                            |
| Payee Information    | 0 |                                             |                                |         |                                        |                                                                                            | <ul> <li>Program title must be no more than 50</li> </ul>                                                                  |
| Deguest Deview       | • | Title                                       | ISCL Annual Scientific Meeting |         | Record Type ID                         | Grant                                                                                      | characters<br>Request letter(on letterhead) is require                                                                     |
| Request Review       | - | Subtype                                     | Other Grants and Donations     |         | Request Type                           | Scientific Congress / Meeting                                                              |                                                                                                    |
|                      |   | Therapeutic Area                            | Respiratory                    |         | Disease State                          | Chronic Obstructive Pulmonary Disease (COPD);Refractory Chronic<br>Cough                   | <ul> <li>Requested Amount can not be greater<br/>than the Estimated Budget.</li> </ul>                                     |
|                      |   | Support Type                                | Monetary                       |         | Description                            | X00000000X                                                                                 | <ul> <li>Start Date/Time must be at least 60 day<br/>ahead of the Request Received Date</li> </ul>                         |
|                      |   | Funding requested from other<br>supporters? | <i>s</i>                       |         | Additional Supporters                  | Company 123                                                                                | <ul> <li>Expected # of Participants is required<br/>(7/7)</li> </ul>                                                       |
|                      |   | Estimated # of Learners / Participants      | 0 440                          |         | Geographic Coverage of the<br>Audience | International (>2 countries)                                                               | <ul> <li>Payee(s) is required to be added. (1/1)</li> </ul>                                                                |
|                      |   | GSK Contact Name (Ex-US re-<br>quests only) | Isabelle W                     |         | Which budget items will GSK fund?      | Logistic costs                                                                             | <ul> <li>The Estimated End Date is required to be<br/>equal to or more than the Estimated<br/>Start Date. (2/2)</li> </ul> |
|                      |   | Is there any In-person/Virtual activity?    | Yes                            |         |                                        |                                                                                            |                                                                                                    |
|                      |   | ✓ Support Information                       | on                             |         |                                        |                                                                                            | Comments                                                                                                    |
|                      |   | Estimated Total Budget                      | USD 950,000.00                 |         | Requested funding amount               | USD 45,000.00                                                                              | + Add Comments                                                                                                    |
|                      |   | Currency ISO Code                           | USD - U.S. Dollar              |         |                                        |                                                                                            |                                                                                                    |

ページの下部にある「申請」をクリックして、GSK に審査のためにリクエストを送信します。 リクエストのステータスは「レビューのために送信済み」に移行します。

| G | SK          | Home    | Ту | pes Of Grants FAQ              | 😩 Sam D~                                                          |
|---|-------------|---------|----|--------------------------------|-------------------------------------------------------------------|
|   | Submit a F  | lequest |    | ISCL Annual Scientific Meeting | Request ID: 2025-00820-0TH<br>Subtroe: Other Grants and Donations |
| 5 | Request Rev | view    | 0  |                                | Request Status : Submitted for Review                             |
|   |             |         |    |                                | 07                                                                |

#### 2.8.2. 追加情報への対応

GSK 寄付金コーディネーターが申請に関する追加情報(Request for Additional Information: RAI)を要求すると、申請者の受信トレイの「必要なタスク」セクションに 通知が表示されます。リクエストのステータスには「追加情報」と表示されます。 「進める」をクリックします。

| 2025-00814-IME                   | 13 Mar 25 (15 day(s) left )    |
|----------------------------------|--------------------------------|
| IME in RESPIRATORY DISEASE       | 0                              |
| Request Status                   | Action Required                |
| Additional Information Requested | Provide Additional Information |
|                                  | 60                             |
|                                  |                                |

ユーザーは右側のパネルを参照して、GSK寄付金コーディネーターからのコメントを確認 できます。

ユーザーはコメントセクションで返信し、「保存」をクリックします。

要求された内容を全て追加したら、「申請」をクリックしてレビューのために再送信します。

| - Hom            | e iypes  | Or Grants FAQ                          |                                          |   |                                             |                                                         |                                 |               | Sam D~                                                                                                    |
|------------------|----------|----------------------------------------|------------------------------------------|---|---------------------------------------------|---------------------------------------------------------|---------------------------------|---------------|----------------------------------------------------------------------------------------------------|
| iubmit a Request |          |                                        |                                          |   | Disease State                               | Chronic Obstructive Pulmonary Disease (COPD);Refractory | y Chronic                       |               | characters<br>Request letter(on letterhead) is require                                                             |
|                  |          | Therapeutic Area                       | Respiratory                              | / |                                             | Cough                                                   | /                               |               |                                                                                                    |
| lict of Interest | •        | Description 0                          | x00000000x sssss x00000000000 tttttttttt | / | Support Type                                | Monetary                                                | /                               | 0             | <ul> <li>Requested Amount can not be greate<br/>than the Estimated Budget.</li> </ul>                              |
| est Information  | 0        | supporters?                            |                                          | / | Moore's Planned Outcome Level               | Level 3B - Level 3B Procedural Knowledge                | /                               | 0             | <ul> <li>Requested funding amount is require<br/>be equal to the Sum of Requested<br/>Amount Presidence</li> </ul> |
| e Accocemont     |          | Is your company the accreditor?        |                                          | / | Participants                                | 0 2,000                                                 | /                               |               | <ul> <li>Start Date/Time must be at least 60 d</li> </ul>                                                          |
| s Assessment     | <b>v</b> | Geographic Coverage of the<br>Audience | International (>2 countries)             | / | GSK Contact Name (Ex-US re-<br>quests only) | Eric S                                                  | /                               |               | ahead of the Request Received Date                                                                                 |
| ities            | 0        |                                        |                                          |   |                                             |                                                         |                                 |               | <ul> <li>be equal to or greater than Sum of<br/>Requested Amount Breakdown.</li> </ul>                             |
|                  | 0        | ✓ Support Information                  | on                                       |   |                                             |                                                         |                                 |               | ✓ '# of Expected Learners' is required b                                                                           |
|                  |          | Estimated Total Budget                 | USD 317,000.00                           | / | Requested funding amount                    | USD 317,000.00                                          | /                               |               | equal to or more than '# of Expected<br>Learners with Credit'. (5/5)                                               |
| nent Uploads     | 0        | Currency ISO Code                      | USD - U.S. Dollar                        | / |                                             |                                                         |                                 |               | <ul> <li>Learning Objectives should be between<br/>50 to 255 chars (2/2)</li> </ul>                                |
| Parties          | 0        | ✓ Location                             |                                          |   |                                             |                                                         |                                 |               | <ul> <li>Payee(s) is required to be added. (1/1</li> </ul>                                                         |
|                  |          | Hosting Country                        | Austria                                  | / | Hosting Region Timezone 0                   |                                                         | /                               |               | The Estimated End Date is required to                                                                              |
| rized Signer     | 0        | ✓ Key Dates                            |                                          |   |                                             |                                                         |                                 |               | equal to or more than the Estimated<br>Start Date. (2/2)                                                           |
| Information      |          | Start Date/Time                        | 05/05/2025, 11:52                        | / | End Date/Time                               | 31/12/2025, 11:52                                       | /                               |               |                                                                                                    |
|                  | ×.       |                                        |                                          |   |                                             |                                                         |                                 |               | Comments                                                                                                    |
| st Review        | 0        |                                        |                                          |   |                                             |                                                         |                                 |               | + Add Comments                                                                                                    |
|                  |          |                                        |                                          |   |                                             | Previous Ne dt                                          | Submit                          |               | + rescontinues                                                                                                    |
|                  |          |                                        |                                          |   |                                             |                                                         |                                 |               |                                                                                                    |
|                  |          |                                        |                                          |   |                                             |                                                         |                                 |               | IME in RESPIRATORY DISEASE                                                                                         |
|                  |          |                                        |                                          |   |                                             |                                                         |                                 |               | Current Page Record                                                                                                |
|                  |          |                                        |                                          |   |                                             |                                                         |                                 |               | Catherine Gohimont Ne                                                                                              |
|                  |          |                                        |                                          |   |                                             |                                                         |                                 |               | 26 Feb 2025, 10:38                                                                                                 |
|                  |          |                                        |                                          |   |                                             |                                                         |                                 |               | Subject: Missing Information                                                                                       |
|                  |          |                                        |                                          |   |                                             |                                                         |                                 |               | Please provide more details () about Faculty                                                                       |
|                  |          |                                        |                                          |   |                                             |                                                         |                                 |               | Reply                                                                                                    |
|                  |          |                                        |                                          |   |                                             |                                                         |                                 |               |                                                                                                    |
|                  |          |                                        |                                          |   |                                             |                                                         |                                 |               |                                                                                                    |
|                  |          |                                        |                                          |   |                                             |                                                         | S                               | am D          |                                                                                                    |
|                  |          |                                        |                                          |   |                                             |                                                         | 2                               | 6 Feb 20      | 25, 10:41                                                                                                    |
|                  |          |                                        |                                          |   |                                             |                                                         |                                 |               |                                                                                                    |
|                  |          |                                        |                                          |   |                                             |                                                         |                                 |               |                                                                                                    |
|                  |          |                                        |                                          |   |                                             |                                                         | Attachm                         | ent add       | ed                                                                                                    |
|                  |          |                                        |                                          |   |                                             |                                                         |                                 |               |                                                                                                    |
|                  |          |                                        |                                          |   |                                             |                                                         |                                 |               |                                                                                                    |
|                  |          |                                        |                                          |   |                                             |                                                         |                                 |               |                                                                                                    |
|                  |          |                                        |                                          |   |                                             |                                                         |                                 |               |                                                                                                    |
|                  |          |                                        |                                          |   |                                             | -                                                       | a Show Fo                       | ormattir      | g                                                                                                    |
|                  |          |                                        |                                          |   |                                             | 4                                                       | a Show Fo                       | ormattir      | g                                                                                                    |
|                  |          |                                        |                                          |   | 28                                          |                                                         | Aa Show Fo                      | ormattir<br>S | g                                                                                                    |
|                  |          |                                        |                                          |   | 28                                          |                                                         | Aa Show Fo                      | ormattir<br>S | g                                                                                                    |
|                  |          |                                        |                                          |   | 28                                          | ,<br>,                                                  | Aa Show Fo<br>Notify User:<br>+ | ormattir<br>s | g                                                                                                    |

Save Chcel

#### 2.8.3. 予算再調整

資金提供された助成金または寄付の結果報告の期限が来ると、申請者に自動メールで通知されます。

ポータルにログインすると、ユーザーは「必要なタスク」セクションにアクション カードが追加されていることに気付きます。

「進める」ボタンをクリックして再調整フォームを開きます。

| 2025-00814-IME                                     | 13 Mar 25 (15 day(s) lef             | 2025-00820-OTH                                     | 13 Mar 25 (15 day(s) left )          |
|----------------------------------------------------|--------------------------------------|----------------------------------------------------|--------------------------------------|
| IME in RESPIRATORY DISEASE                         | 0                                    | ISCL Annual Scientific Meeting                     | 0                                    |
| Request Status<br>Pending Financial Reconciliation | Action Required<br>Reconcile Request | Request Status<br>Pending Financial Reconciliation | Action Required<br>Reconcile Request |
|                                                    | Go                                   |                                                    | <u> </u>                             |

「寄附申請」セクションには、リクエストの要約が表示され、申請のためにすべての情報 が提供されています。

右パネルのチェックリストには、必要なすべてのタスクが表示されます。

鉛筆 /編集を使用して、以下のセクションを実際の値で入力します。

- 活動内容
- 予算実績

要求されたドキュメントをアップロードします(右パネルのチェックリストルールを参照) • イベント/活動報告

• 決算(財務)報告

Attestation (認証) の質問に回答ください

| Step | Action                                                                                                    |                     |    |  |  |  |
|------|----------------------------------------------------------------------------------------------------|---------------------|----|--|--|--|
| 1.   | <b>アクティビティ:</b> 各アクティビティ                                                                                                    | と視聴者の内訳について以下の手順を;  | 繰り |  |  |  |
|      | 返します。                                                                                                    |                     |    |  |  |  |
|      | Activity List<br>All activities predicted for your grant meeting should be included in the section below. You can add multiple activities and designate different audiences for each one of them. |                     |    |  |  |  |
|      |                                                                                                    |                     |    |  |  |  |
|      | 鉛筆をクリックして、実際の活動日付<br>クリックします。                                                                                                    | トとステータスを入力します。[保存]を |    |  |  |  |
|      | Actual Information                                                                                                    |                     |    |  |  |  |
|      | Did the activity take place?                                                                                                    | Actual Start Date   | 1  |  |  |  |
|      | Actual End Date                                                                                                    | 🖌 Status 🖲          | 1  |  |  |  |

| Image: Second Second                                                                                                    | Table Control Control                    | -                 | Actual Start Date                     | 15 Jun 2025                  |                  |  |
|----------------------------------------------------------------------------------------------------|------------------------------------------|-------------------|---------------------------------------|------------------------------|------------------|--|
| Audience Breakdown (3)       Control         Audience Breakdown (4)       Production of a participants         Audience Breakdown (4)       Production of a participants         Audience Breakdown (4)       Production of a participants         Audience Breakdown (4)       Production of a participants         Audience Breakdown (4)       Production of a participants         Audience Breakdown (4)       Production of a participants         Audience Breakdown (4)       Production of a participants         Production of a participants       Do not an an an an an an an an an an an an an                                                                                                    | *ActualEnd Data                          |                   |                                       |                              |                  |  |
| Audience Breakdown (3)       Break Breakdown (3)         Audience Breakdown (3)       Break Breakdown (3)         Audience Breakdown (4)       Consent         Audience Breakdown (3)       Break Breakdown (3)         Audience Breakdown (3)       Dependent of participant         Audience Breakdown (4)       Dependent of participant         Particle       Dependent of participant         Particle       Dependent of participant <th></th> <th></th> <th>Cancel Save</th> <th>Concluded</th> <th></th>                                                                                                    |                                          |                   | Cancel Save                           | Concluded                    |                  |  |
| Audience Breakdown (5)     Protected # #rgetRighter       Sciencia     0       Fallence Breakdown (6)     Protected # #rgetRighter       Audience Breakdown (6)     Disected # #rgetRighter       Protecte     20       Protecte     20       Protecte                                                                                                    |                                          |                   |                                       | Cancelled                    |                  |  |
| Audience type       Particle Mandemation         Sections       60         Figure Reservations         Cardience transformer (a)         Audience type         Audience type         Particle Audient of gardidgens         Audience type         Particle Audient of gardidgens         Audience type         Particle Audient of gardidgens         Audience type         Particle Audient of gardidgens         Audience type         Particle Audient of gardidgens         Particle Audient of gardidgens         Particle Audient of gardidgens         Particle Audient of gardidgens         Particle Audient of gardidgens         Particle Audient of gardidgens         Particle Audient of gardidgens         Particle Audient of gardidgens         Particle Audient of gardidgens         Particle Audient of gardidgens         Particle Audient of gardidgens         Particle Audient of gardidgens         Particle Audient of gardidgens         Partin Audient of gardidgens      <                                                                                                    | Audiana Daalalaan (7)                    |                   |                                       | Partial Concluded            |                  |  |
| Automatique       0       Descrite of principants       Descrite of principants       Descrite of principants         Image: Second Control       Image: Second Control       Image: Second Control       Image: Second Control         Automatique       0       Image: Second Control       Image: Second Control       Image: Second Control         Automatique       0       Image: Second Control       Image: Second Control       Image: Second Control         Automatique       0       0       Image: Second Control       Image: Second Control       Image: Second Control         Automatique       0       0       0       Image: Second Control       Image: Second Control         Automatique       0       0       0       Image: Second Control       Image: Second Control         Automatique       0       0       0       Image: Second Control       Image: Second Control         Automatique       0       0       0       0       Image: Second Control       Image: Second Control         Automatique       0       0       0       Image: Second Control       Image: Second Control       Image: Second Control       Image: Second Control       Image: Second Control       Image: Second Control       Image: Second Control       Image: Second Control       Image: Second Control       Image: Second C                                                                                                    | Audience Breakdown (5)                   |                   |                                       | Pending Reconciliation       |                  |  |
| 1     1     Image: Comparison of the second of any articles: Comparison of the second of any articles: Comparison of the second of the second of th                                                                                                    | Audience type                            |                   | Expected # of participan              | External Complete            |                  |  |
| [編集]をクリックして実際の視聴者の内訳を入力し、[保存]をクリック          Addence Breakdown (4)         Addence Breakdown (5)         Protects         Protects<                                                                                                    |                                          |                   |                                       |                              |                  |  |
| Audience Breakdown (4)         Parients       30         Parients       30         Parients       40         Parients       40         Parients       30         Parients       30         Pari                                                                                                    | [編集]をクリック                                | して実際の視聴           | 恵者の内訳を入力                              | 」し、[保存]をク                    | <sup>,</sup> リック |  |
| Address type   Polentis   Polentis <td< td=""><td>Audience Breakdown (4)</td><td></td><td></td><td></td><td></td></td<>                                                                                                    | Audience Breakdown (4)                   |                   |                                       |                              |                  |  |
| Pateris       30         Product Addition       50         Point Addition       50         Product Addition       50         Product Addition       50         Product Addition       50         Product Product Pr                                                                                                    | Audience type                            |                   | Expected # of participant             | s V Actual # of particip V C | Comments         |  |
| Product Assister<br>Pownadit 30<br>Pownadit 30<br>Pownadit 30<br>Audience Breakdown (4)<br>Audience Breakdown (4)<br>Audience Breakdown (4)<br>Audience Breakdown (4)<br>Audience Breakdown (4)<br>Audience Type 10 pownadie or participants<br>10 pownadie Audience<br>10 pownadie Audience<br>10 pownadie Audienc | Patients                                 |                   | 30                                    |                              |                  |  |
| Parmadit     20       Paylidian     100         Audience Breakdown (4)       Audience Breakdown (4)       Audience Breakdown (4)       Audience Breakdown (4)       Physician Audience Type       Physician Audience Type    <                                                                                                    | Physician Assistant                      |                   | 50                                    |                              | <u>م</u>         |  |
| Physician     20       Audience Breakdown (4)     Dependent of garticipants       Audience type     Dependent of garticipants       2     Physician Assistant       3     Pharmacist       3     Pharmacist       4     Physician       4     Physician       5     4       4     Physician Assistant       50     45       4     Pharmacist       20     10       10     100       10     100       10     100       10     100       10     100       10     100       10     100       10     100       10     100       10     100       10     100       10     100       10     100       10     100       10     100       10     100       10     100       10     100       10     100       10     100       10     100       10     100       10     100       10     100       10     100       10     100       10     100 </td <td>Pharmacist</td> <td></td> <td>20</td> <td></td> <td><u>م</u></td>                                                                                                    | Pharmacist                               |                   | 20                                    |                              | <u>م</u>         |  |
| Audience Breakdown (4) <ul> <li>Pagetet # of perticipants</li> <li>Patients</li> <li>Pagetet # of perticipants</li> <li>Pagetet # of perticipants</li></ul>                                                                                                    | Physician                                |                   | 100                                   |                              | ۵                |  |
| Audience type       Expected # of perticipants       Audience type         1       Patients       20         2       Physician Assistant       20         3       Puermackit       20         4       90       100         1       President       100         2       Physician       100         2       Physician       100         2       Physician       100         2       Physician       100         2       Physician       100         2       Physician       100         2       Physician       100         2       Physician       100       100         2       Physician       100       100         2       Physician       100       100         3       Physician       100       100         4       Physician       100       100       100         Citick Save to save the records       Image: Physician       Image: Physician       Image: Physician         South Physician       Physician       Physician       Image: Physician       Image: Physician         South Physician       Physician       Image: Physician       Image:                                                                                                    |                                          |                   |                                       |                              |                  |  |
| Audience type       V Expected of operticipants         1       Patients         2       Physician Assistant         3       Physician Assistant         3       Physician Assistant         4       50         4       50         4       50         4       50         4       50         4       50         4       50         13       100         120       120         120       120         120       120         120       120         120       120         120       120         120       120         120       120         120       120         120       120         120       120         120       120         120       120         120       120         120       120         120       120         120       120         120       120         120       120         120       120         120       120         120 <td< td=""><td>Audience Breakdown (4)</td><td></td><td></td><td></td><td></td></td<>                                                                                                    | Audience Breakdown (4)                   |                   |                                       |                              |                  |  |
| <ul> <li>Peters 20</li> <li>Pryskin Ashitant 50</li> <li>Premadat 50</li> <li>Premadat 20</li> <li>Pryskin Ashitant 50</li> <li>Premadat 20</li> <li>Pryskin Ashitant 50</li> <li>Premadat 20</li> <li>Premadat 20</li> <li>Premadat</li></ul>                                                                                                    | Audience type                            | V Expected # of p | participants                          | ✓ Actual # of participants   |                  |  |
| <ul> <li>2 Pryskian Asistant</li> <li>3 Pharmacis</li> <li>4 Physkian</li> <li>10</li> <li>10</li>     &lt;</ul>                                                                                                    | 1 Patients                               | 30                |                                       | 40                           |                  |  |
| a Premadit 20<br>a Previden 20<br>citick Save to save the records<br>ひ客に応じて、次のコメントセクションにコメントを追加します。<br>「 ・ なるのコメントセクションにコメントを追加します。<br>「 ・ で Filter 「 ・ で Filter 「 ・ で Filter 「 ・ で Filter 「 ・ ・ ・ ・ ・ ・ ・ ・ ・ ・ ・ ・ ・ ・ ・ ・ ・ ・ ・                                                                                                    | 2 Physician Assistant                    | 50                |                                       | 45                           |                  |  |
| * Memodil     100       * Physician     100       Click Save to save the records     100 <b>必要に応じて、</b> 次のコメントセクションにコメントを追加します。       * AddConvents       * Filter       * Filter       <                                                                                                    |                                          |                   |                                       |                              |                  |  |
| * Physican 10<br>Click Save to save the records<br>必要に応じて、次のコメントセクションにコメントを追加します。<br>「 * AddConvents<br>Bottly: Livensi * Filter<br>There is no comment<br>予算: 鉛筆をクリックして、実際のコスト* (=総コスト)、使用され;                                                                                                    | 3 Pharmacist                             | 20                |                                       | 18                           |                  |  |
| Click Save to save the records         必要に応じて、次のコメントセクションにコメントを追加します。         Image: Sort the Activities         Sort By Newest         There is no comment         There is no comment         予算: 鉛筆をクリックして、実際のコスト* (=総コスト)、使用された                                                                                                    | 4 Physician                              | 100               |                                       | 120                          |                  |  |
| 必要に応じて、次のコメントセクションにコメントを追加します。<br>→ AdComments<br>Sort by Hevest<br>→ → → → → → → → → → → → → → → → → → →                                                                                                     | Click Save to save the records           |                   |                                       |                              |                  |  |
| 必要に応じて、次のコメントを追加します。<br>→ AACComments on the Activities<br>Sort By Heness<br>→ → FERE<br>Around metric 50<br>Correst Age Sacod<br>予算: 鉛筆をクリックして、実際のコスト* (=総コスト)、使用され;                                                                                                    |                                          |                   |                                       |                              |                  |  |
|                                                                                                    | 必要に応じて、次<br>Comments on the Activities 次 | のコメントセク           | フションにコメン                              | /トを追加します                     | <u> </u>         |  |
| + AddConvents<br>Sort By thesest ▼ Fiter<br>Annual meeting 85<br>Convert Page Stocid<br>予算: 鉛筆をクリックして、実際のコスト*(=総コスト)、使用された                                                                                                    |                                          |                   |                                       |                              |                  |  |
| Sortify Heest     There is no comment       Anual meeting IB<br>Correct Page Secord     There is no comment       予算: 鉛筆をクリックして、実際のコスト* (=総コスト)、使用された                                                                                                    | + Add Comments                           |                   |                                       |                              |                  |  |
| Analmetrig B There is no comment<br>予算: 鉛筆をクリックして、実際のコスト*(=総コスト)、使用され                                                                                                    | Sort By: Newest 🔹                        | ▼ Filter          |                                       | ""                           |                  |  |
| Creet Age Search     There is no comment     There is no comment     Th                                                                                                    | Annual meeting (0)                       |                   |                                       | There is no comment          |                  |  |
|                                                                                                    | Current Page Record                      |                   |                                       | There is no comment          |                  |  |
| 予算: 鉛筆をクリックして、実際のコスト*(=総コスト)、使用される                                                                                                    |                                          |                   |                                       |                              |                  |  |
|                                                                                                    | 予算: 鉛筆をク                                 | リックして、実           | 『際のコスト*(=                             | 総コスト)、使                      | 用され              |  |
|                                                                                                    |                                          |                   |                                       |                              |                  |  |
|                                                                                                    | 【保存】をクリック                                | 'する。              |                                       |                              |                  |  |
| 【保存】をクリックする。                                                                                                    | N Budget Summary - Actual A              | mount lised       |                                       |                              |                  |  |
|                                                                                                    | Requested funding amount 0 45 000        |                   | *Actual Cost                          | 975.000.00                   |                  |  |
| 【保存】をクリックする。                                                                                                    | 45,000                                   |                   |                                       | 775,000.00                   |                  |  |
| 【保存】をクリックする。                                                                                                    | *Actual Amount Used () 43,000            | .00               | *What has GSK funding be<br>used for? | ten Logistics                |                  |  |
| 【保存】をクリックする。                                                                                                    |                                          |                   |                                       |                              |                  |  |
| 【保存】をクリックする。                                                                                                    |                                          |                   |                                       |                              |                  |  |
| 【保存】をクリックする。                                                                                                    | (                                        |                   |                                       |                              |                  |  |

|    | Summary                                                       |                                                                          |                                                                          |                                                   |  |  |  |  |
|----|---------------------------------------------------------------|--------------------------------------------------------------------------|--------------------------------------------------------------------------|---------------------------------------------------|--|--|--|--|
|    | Budget Reconciliation<br>Actual Cost vs. Estimated Total Cost | Approved Amount Reconciliation<br>Actual Amount Used vs. Approved Amount | Actual Amount Used vs. Actual Cost<br>Actual Amount Used vs. Actual Cost |                                                   |  |  |  |  |
|    | USD 43,000.00<br>43,000.00 USD Vs 950,000.00 USD              | USD 43,000.00<br>43,000.00 USD Vs 45,000.00 USD                          | USD 43,000.00<br>43,000.00 USD Vs 975,000.00 USD                         |                                                   |  |  |  |  |
|    | Budget Summary - Actual Amount U                              | Budget Summary - Actual Amount Used                                      |                                                                          |                                                   |  |  |  |  |
|    | Estimated Budget USD 950,000.00                               | ActualCost USD 975,000.00                                                | Program Cost Difference                                                  |                                                   |  |  |  |  |
|    | Approved Amount<br>USD 45,000.00                              | Actual Amount Used<br>USD 43,000.00                                      | Request Variance Amount USD 2,000.00                                     |                                                   |  |  |  |  |
|    | "Next"をクリ                                                     | リックします。                                                                  |                                                                          |                                                   |  |  |  |  |
| 3. | 文書アップロー<br>活動報告書:イイ<br>す。                                     | ド:<br>ベント/アクティヒ                                                          | ごティ/結果報告の                                                                | タイルにアップロードしま                                      |  |  |  |  |
|    | │                                                             | <b>务実績</b> のタイルに                                                         | アップロードしま                                                                 | す。                                                |  |  |  |  |
|    | 45.4 19 .5 5 5 57                                             |                                                                          |                                                                          |                                                   |  |  |  |  |
|    | "次へ"をクリ <sub>ン</sub><br>                                      | ックします。                                                                   |                                                                          |                                                   |  |  |  |  |
|    |                                                               |                                                                          |                                                                          |                                                   |  |  |  |  |
| 4. | 寄付(製品・資称<br>てフィールドに)                                          | オ・現物): 材料<br>ヘカしてください                                                    | や製品を寄付の場<br>。                                                            | 合は、このセクションを開い                                     |  |  |  |  |
|    | Grant Request                                                 | Donation (products / material / in-kind)                                 |                                                                          | Request Status : Pending Financial Reconciliation |  |  |  |  |
|    | Activities 1<br> <br>Sudget 1                                 | Donation (products / mate Donation type                                  | erial / in-kind)                                                         |                                                   |  |  |  |  |
|    | Document Uploads                                              | Actual donation  Did you use all the donation?                           |                                                                          |                                                   |  |  |  |  |
|    | Conation (products  Attestation                               | Actual used donation                                                     |                                                                          | /                                                 |  |  |  |  |
|    | Refund O                                                      |                                                                          |                                                                          | Previous Next Submit                              |  |  |  |  |
|    | "Next"をク                                                      | リックします。                                                                  |                                                                          |                                                   |  |  |  |  |
| 5. | <b>認証</b> : 鉛筆を<br>(同意する / 同                                  | クリックして、                                                                  | 范囲の証明と ToV<br>答します。                                                      | 証明に関する 2 つの質問                                     |  |  |  |  |
|    | 注) Tov(Transfe                                                | r of value:価値                                                            | 重の移転)                                                                    |                                                   |  |  |  |  |
|    |                                                               |                                                                          |                                                                          |                                                   |  |  |  |  |
|    |                                                               |                                                                          |                                                                          |                                                   |  |  |  |  |

|    | ✓ Scope Attestation                                                                                                    |                                                          |                                               |                                                                                              |  |  |  |  |  |
|----|----------------------------------------------------------------------------------------------------|----------------------------------------------------------|-----------------------------------------------|----------------------------------------------------------------------------------------------|--|--|--|--|--|
|    | GSK funding was used only for the activity(ies) detailed in the original request or approved change of scope.                                                                                                    |                                                          |                                               |                                                                                              |  |  |  |  |  |
|    | * Agree to Scope Statement                                                                                                    |                                                          | •                                             |                                                                                              |  |  |  |  |  |
|    | V TOV Attestation                                                                                                    |                                                          |                                               |                                                                                              |  |  |  |  |  |
|    | GSK funding was not used to make a reportable pay                                                                                                    | ment or transfer of value to a reportable co             | overed recipient (including healthcare profes | sionals and teaching                                                                         |  |  |  |  |  |
|    | hospitals).<br>If "Disagree" is selected, GSK will contact you to col                                                                                                    | lect these data.                                         |                                               | , i i i i i i i i i i i i i i i i i i i                                                      |  |  |  |  |  |
|    | * Agree to TOV Attestation                                                                                                    | None                                                     |                                               | ~                                                                                            |  |  |  |  |  |
|    |                                                                                                    | Complete this field.                                     |                                               |                                                                                              |  |  |  |  |  |
|    |                                                                                                    |                                                          |                                               |                                                                                              |  |  |  |  |  |
|    |                                                                                                    |                                                          |                                               |                                                                                              |  |  |  |  |  |
|    |                                                                                                    |                                                          |                                               |                                                                                              |  |  |  |  |  |
|    | スコーフまたは ToV ステ                                                                                                    | ートメントに同意                                                 | しない場合は、表示                                     | されるアキス                                                                                       |  |  |  |  |  |
|    |                                                                                                    |                                                          | · · / · + +                                   |                                                                                              |  |  |  |  |  |
|    |                                                                                                    | 火に「灰へ」をクリ                                                |                                               |                                                                                              |  |  |  |  |  |
| 6. | 返金: 返金が想定される                                                                                                    | 場合は、タイルに挑                                                | ムい戻し額が表示されていた。                                | れ、GSK が甲請                                                                                    |  |  |  |  |  |
|    | 車ノイコンを使                                                                                                    |                                                          |                                               |                                                                                              |  |  |  |  |  |
|    |                                                                                                    |                                                          |                                               |                                                                                              |  |  |  |  |  |
|    | GSK Home Types Of Grants FAQ                                                                                                    |                                                          |                                               | 🕒 Sam D-                                                                                     |  |  |  |  |  |
|    | Finandal Reconciliation ISLC Annual Scientific Meeting                                                                                                    |                                                          |                                               | Request ID : 2025-00585-0154<br>Subtype : Other Grants and Donations<br>Request Status : Nov |  |  |  |  |  |
|    | Activities     Network     Network | ed, a refund to GSK may be required. Please check below. |                                               |                                                                                              |  |  |  |  |  |
|    | Estimated Budget                                                                                                    |                                                          | Program Cost Difference                       |                                                                                              |  |  |  |  |  |
|    | 1 Donation products/                                                                                                    | 000 070,000.00                                           | -20,000.00                                    |                                                                                              |  |  |  |  |  |
|    | Approved Amount                                                                                                    | Actual Amount Used                                       | Request Variance Amount                       |                                                                                              |  |  |  |  |  |
|    | 030 43,000.00                                                                                                    | 000 40,000.00                                            | 030 2,000.00                                  |                                                                                              |  |  |  |  |  |
|    | Refund Payment (1) Payment Tope                                                                                                    | < Invoice Identifier                                     | V Currency IBO Culler                         | Permet Date                                                                                  |  |  |  |  |  |
|    | s wee                                                                                                    | 1234567897                                               | USD - U.S. Dollar 💌                           | 56.3an 2025 B 54:04 O                                                                        |  |  |  |  |  |
|    | Click Save to use the records                                                                                                    |                                                          |                                               |                                                                                              |  |  |  |  |  |
|    | 0                                                                                                    |                                                          |                                               |                                                                                              |  |  |  |  |  |
|    | 「保存」をクリックしま                                                                                                    | す。                                                       |                                               |                                                                                              |  |  |  |  |  |
|    | 「次へ」をクリックしま                                                                                                    | す。                                                       |                                               |                                                                                              |  |  |  |  |  |
|    |                                                                                                    |                                                          |                                               |                                                                                              |  |  |  |  |  |
| 6. | 財務調整レビュー:入                                                                                                    | カした情報を確認し                                                | てください                                         |                                                                                              |  |  |  |  |  |
|    | 「申請」をクリックしま <sup>、</sup>                                                                                                    | す。                                                       |                                               |                                                                                              |  |  |  |  |  |
|    | 送信後にポップアップが                                                                                                    | 表示され、リクエス                                                | 、トのステータスが                                     | "Financial                                                                                   |  |  |  |  |  |
|    | Personalistion in Power                                                                                                    | w"(財務調敷レビ                                                | っー中)に移行しまっ                                    | +                                                                                            |  |  |  |  |  |

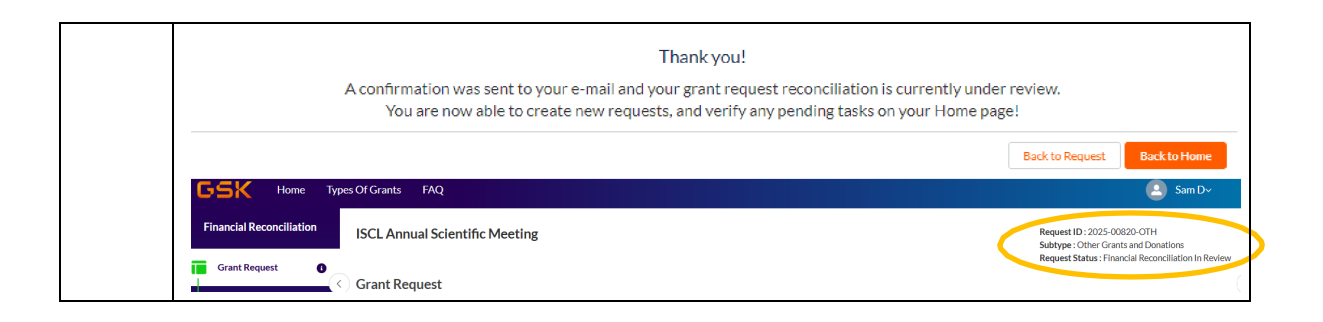

NX-JP-NA-WCNT-250007 作成年月: 2025年5月